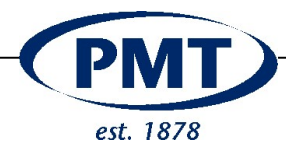

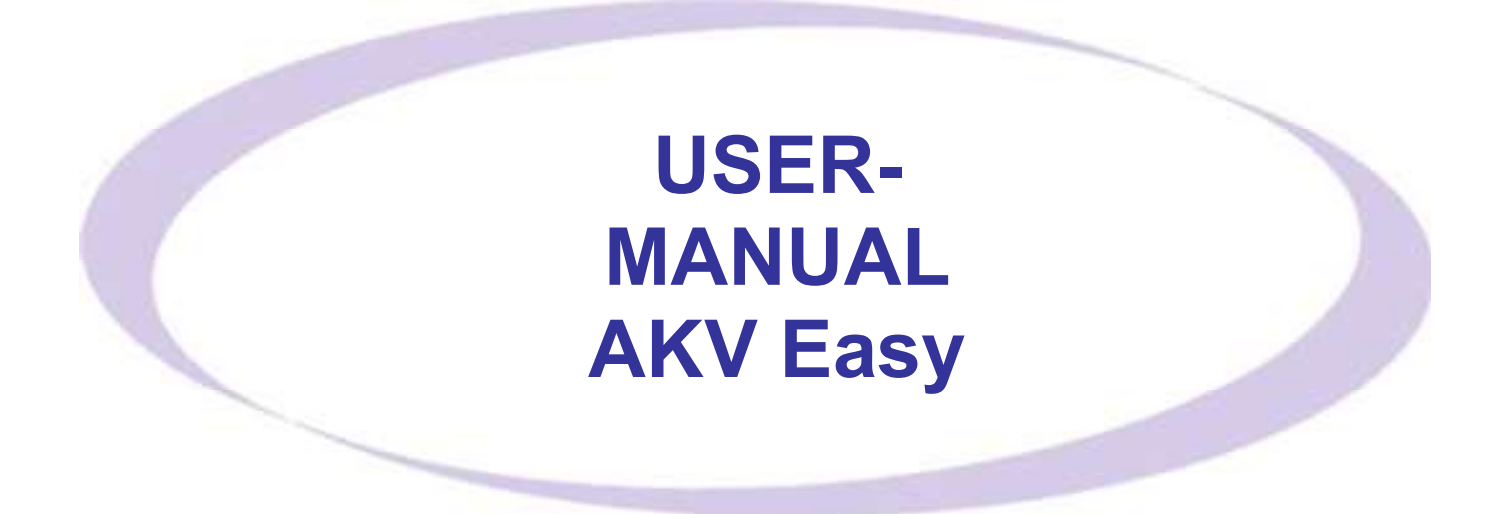

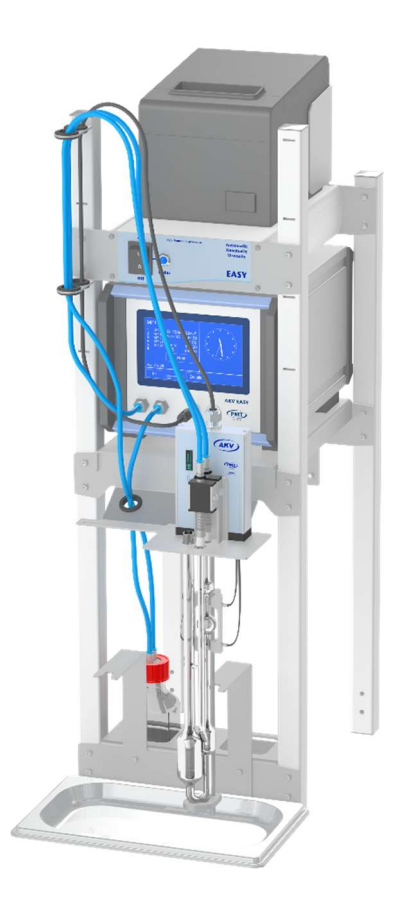

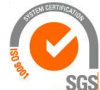

ISO 9001 : 2015 NL/PRO 238239125

# **Tamson Instruments bv**

SGS Van 't Hoffstraat 12 2665 JL Bleiswijk, The Netherlands T. 31 (0) 10 522 43 73 Manual AKV Easy R1.01.docx Rev. 1.02 UK 030-21

E-mail: sales@tamson.com Website: www.tamson.com VAT: NL 80 66 34 984 B01 Bank account no.: NL28 INGB 0007 350 370 NL95 RABO 0160100046 Chamber of commerce 27 16 95 41

Page 1/44

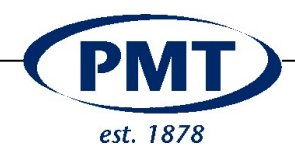

## INHOUD

| 1   | SA                | SAFETY AND WARNINGS                                                      |             |  |
|-----|-------------------|--------------------------------------------------------------------------|-------------|--|
| 2   | WARRANTY          |                                                                          |             |  |
| 3   | PR                | ECAUTIONS AND HAZARDS                                                    | 5           |  |
|     | 3.1<br>3.2<br>3.3 | ELECTRICAL<br>FLAMMABLE SOLVENTS AND CHEMICALS<br>RECYCLING AND DISPOSAL | 5<br>5<br>6 |  |
| 4   | INS               | TALLATION                                                                | 6           |  |
| 4   | 4.1               | IMPORTANT                                                                | 6           |  |
| 4   | 4.2               | UNPACKING                                                                | 6           |  |
| 5   | FUI               | NCTIONALITY OF SCREEN, SYSTEM AND POWER MODULE                           | 7           |  |
| !   | 5.1               | CONNECTING CABLES                                                        | 8           |  |
| 6   | PR                | NTER                                                                     | 9           |  |
| (   | 6.1               | PRINTER MOUNTING                                                         | 9           |  |
| (   | 6.2               | PRINTER PART NAMES                                                       | 9           |  |
| (   | 6.3               | PRINTER PAPER REPLACEMENT                                                | 9           |  |
| Ì   | 0.4<br>6 5        | POSITON TUBE AD USTMENT                                                  | 10<br>10    |  |
| í   | 6.6               | CONNECTING THE SYSTEM                                                    |             |  |
| 7   | DE                | SCRIPTION OF MEASUREMENT                                                 |             |  |
| R   | CLI               |                                                                          | 14          |  |
| U.  |                   |                                                                          |             |  |
| č   | 8.1<br>o.1        | REMOVAL OF SAMPLE AND CLEANING OF THE VISCOMETER TUBE                    | 14<br>15    |  |
|     | 8.2               | FILLING SAMPLE                                                           | 13<br>15    |  |
| 9   |                   | TAL OPERATION AND CONFIGURATION                                          | 16          |  |
| Ū,  | 0.1               |                                                                          | 17          |  |
|     | 9.1               |                                                                          |             |  |
| 10  | Q                 | JICK START                                                               |             |  |
|     | 10.1              | FILL UBBELOHDE TUBE WITH SAMPLE                                          | 18          |  |
|     | 10.2              | PLACEMENT OF UBBELOHDE VISCOMETER                                        |             |  |
|     | 10.5              | QUICK START. MENU PRINCIPLES                                             | 19<br>20    |  |
|     | EII               |                                                                          | 20<br>ລາ    |  |
| 1.1 | FUI               |                                                                          |             |  |
|     | 11.1              | 1 Menu settings                                                          |             |  |
|     | 11.2              | CONFIGURATION OF DRAIN                                                   |             |  |
|     | 11.4              | USER ADMINISTRATION ON OR OFF                                            | 25          |  |
|     | 11.4              | 1 Change user                                                            | 27          |  |
|     | 11.4              | 2 Activating user management                                             |             |  |
|     | 11.4              |                                                                          |             |  |
| 12  | co                | NFIGURATIONS OF MEASURING POINTS                                         |             |  |
|     | 12.1              | METHOD MENU                                                              | 29          |  |
|     | 12.2              | CONFIGURING CALCULATION / FORMULAS                                       | 31          |  |
| 13  | RE                | SULT DATABASE                                                            |             |  |
|     | 13.1              | LATEST TEST RESULTS                                                      | 32          |  |

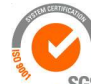

ISO 9001 : 2015 NL/PRO 238239125

# Tamson Instruments bv

SGS Van 't Hoffstraat 12 2665 JL Bleiswijk, The Netherlands T. 31 (0) 10 522 43 73 Manual AKV Easy R1.01.docx Rev. 1.02 UK 030-21

E-mail: sales@tamson.com Website: www.tamson.com VAT: NL 80 66 34 984 B01 Bank account no.: NL28 INGB 0007 350 370 NL95 RABO 0160100046 Chamber of commerce 27 16 95 41

Page 2/44

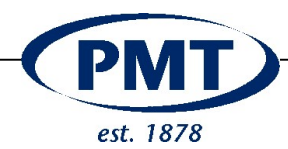

| 13       | 3.2        | RESULTS OF THE DATABASE                         | 32 |
|----------|------------|-------------------------------------------------|----|
| 13       | 3.3        | PRINT SETTINGS                                  | 33 |
| 14       | FO         | RMULAS                                          | 34 |
| 15       | SPI        | ECIAL MEASURING PROCESSES                       | 36 |
| 15<br>15 | 5.1<br>5.2 | Measuring of t0<br>Measuring of C (Calibration) | 36 |
| 16       | MA         | INTENANCE                                       | 37 |
| 17       | TRO        | OUBLESHOOTING                                   | 39 |
| 17       | 7.1        | SOFTWARE MESSAGES                               | 39 |
| 18       | TEC        | CHNICAL DETAILS                                 | 41 |
| 19       | SP         | AREPART LIST                                    | 41 |
| 20       | EC         | DECLARATION OF CONFORMITY                       | 43 |
| 21       | DIS        | SCLAIMER                                        | 44 |

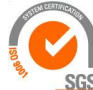

ISO 9001 : 2015 NL/PRO 238239125

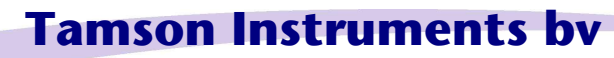

SGS Van 't Hoffstraat 12 2665 JL Bleiswijk, The Netherlands T. 31 (0) 10 522 43 73 Manual AKV Easy R1.01.docx Rev. 1.02 UK 030-21

E-mail: sales@tamson.com Website: www.tamson.com VAT: NL 80 66 34 984 B01 Bank account no.: NL28 INGB 0007 350 370 NL95 RABO 0160100046 Chamber of commerce 27 16 95 41

Page 3/44

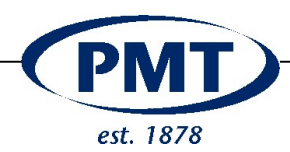

#### 1 SAFETY AND WARNINGS

Make sure before installing or operating the equipment to read and understand all instructions and safety precautions listed in this manual. If there are any questions concerning the operation of the equipment or about the information given in this manual please contact your local dealer or our sales department first.

Performance of installation, operation, or maintenance other than those described in this manual may result in a hazardous situation and may void the manufacturer's warranty.

Never operate equipment that is not correctly installed. Unqualified personnel must not operate the equipment. Avoid damage to the equipment, or its accessories, caused by incorrect operation.

Important:

- When performing service, maintenance or moving the apparatus, always disconnect the apparatus at the main's socket,
- Proper skilled and trained personnel are only allowed to operate this equipment,
- Take notice of warning labels and never remove them,
- Refer service and repairs to qualified technician,
- If a problem persists, call your supplier or Tamson Instruments bv.

#### 2 WARRANTY

Tamson Instruments bv. warrants that all their manufactured equipment is free from defects in material and workmanship, preventing the machine from normal operation. Tamson Instruments bv does not warranty that the equipment is fit for any other use than stated in this manual. The manufacturer can only be held responsible for the security, reliability and performance of the equipment, when operated in accordance with the operating instructions, extensions, adjustments, changes and/or if repair is performed by Tamson Instruments bv. or authorized persons only. This warranty is limited to one year from the date of invoicing. All equipment and materials are subject to standard production tolerances and variations.

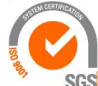

Tamson Instruments by

Van 't Hoffstraat 12 2665 JL Bleiswijk, The Netherlands T. 31 (0) 10 522 43 73 Manual AKV Easy R1.01.docx Rev. 1.02 UK 030-21

ISO 9001 : 2015

NL/PRO 238239125

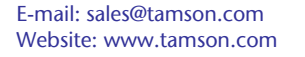

VAT: NL 80 66 34 984 B01 Bank account no.: NL28 INGB 0007 350 370 NL95 RABO 0160100046 Chamber of commerce 27 16 95 41

Page 4/44

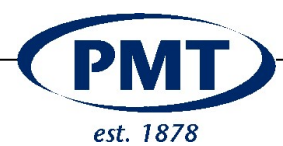

### 3 PRECAUTIONS AND HAZARDS

#### General

Before attempting to operate please read all parts of this manual carefully to insure smooth operation and avoid damage to the equipment or its accessories.

If a malfunction occurs see "Troubleshooting", page 39 at the end of this manual.

If problem persists, call your supplier or Tamson Instruments bv. Never operate the equipment if not correctly installed. The equipment must be operated only by qualified personnel. Avoid damage to the equipment or its accessories through incorrect operation.

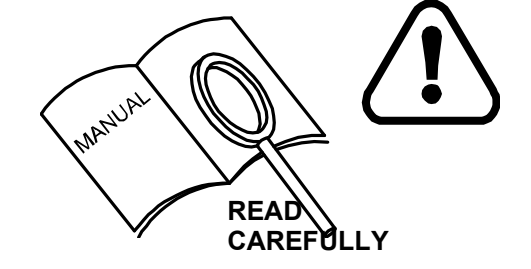

#### 3.1 Electrical

Danger! Electric shock caused by contact of defect cables or connectors is possible. Check cables and connectors before switching on the system. Defective cables or connectors must be exchanged. Repair of defective cables or connectors is not allowed.

Do not use or store this equipment in rooms with high humidity.

Use the power supply with the right voltage. The supported voltage is labelled on the power supply.

Use the power plug only at grounding-type socket-outlets.

Do not use extension cord without grounding.

Only use original delivered cables. If you use your own cable, make sure that the cable fulfils electrical requirements

#### 3.2 Flammable solvents and chemicals

All relevant safety measures are to be observed when working with flammable solvents and chemicals.

Set up the system in a well-ventilated location.

Keep all sources of flame far from the workplace.

Clean up spilled liquids and solids immediately.

Follow the safety instructions of the chemical manufacturer.

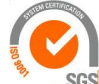

ISO 9001 : 2015 NL/PRO 238239125

# Tamson Instruments bv

Van 't Hoffstraat 12 2665 JL Bleiswijk, The Netherlands T. 31 (0) 10 522 43 73 Manual AKV Easy R1.01.docx Rev. 1.02 UK 030-21

E-mail: sales@tamson.com Website: www.tamson.com VAT: NL 80 66 34 984 B01 Bank account no.: NL28 INGB 0007 350 370 NL95 RABO 0160100046 Chamber of commerce 27 16 95 41

Page 5/44

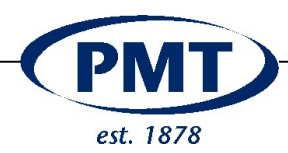

## 3.3 Recycling and disposal

This product is covered by European Directive 2012/19/EU, WEEE – Waste from Electrical and Electronic Equipment. The correct disposal of your old equipment will help to prevent negative effects to the environment and public health.

More details about the disposal of your old equipment can be obtained from your local authorities, from waste disposal companies or from your local dealer.

#### 4 INSTALLATION

#### 4.1 Important

Tamson Instruments bv is not responsible for any consequential damage or harm caused by using this apparatus. Repairs on the electrical system of the bath may only be carried out by well trained and authorized staff.

#### 4.2 Unpacking

Before leaving the factory Tamson products are adequately packed to prevent damage during normal transportation. Check the packing for external damage and make a note on the shipping documents if any damage is found. Always retain the cartons and packing material until the product has been tested and found in good condition. (Transport companies generally will not honor a claim for damage if the respective packing material is not available for examination).

The shipment contains at least the products as mentioned in the delivery checklist. Further the consignment might contain one or more viscometers, individually packed in small boxes with the calibration certificate included in the box, as well as ASTM thermometers, thermometer holders etc. Please see the packing list for details concerning total contents of consignment.

When using a thermostatic bath in combination with the system, remove any remaining packing material from its interior before filling it with bath fluid. The interior of the bath can be accessed by taking off the lid on the top of the bath

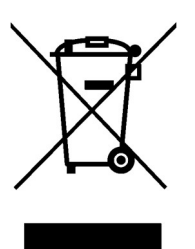

#### REMOVE ALL PACKAGE MATERIAL

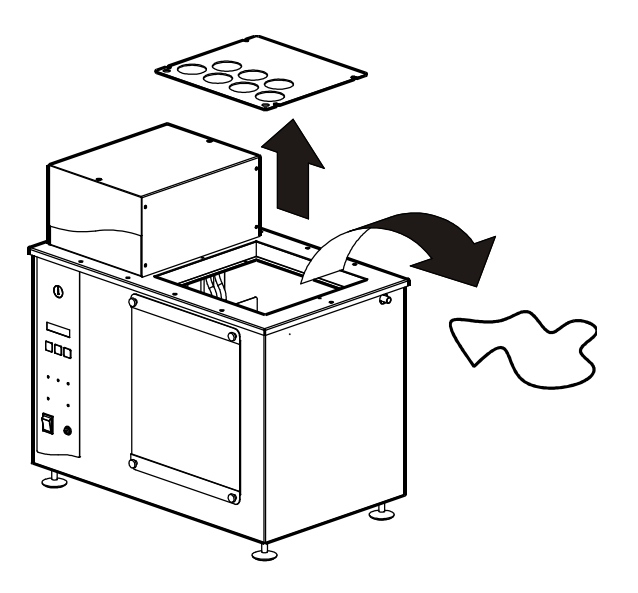

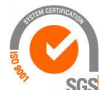

ISO 9001 : 2015 NL/PRO 238239125

# Tamson Instruments bv

Van 't Hoffstraat 12 2665 JL Bleiswijk, The Netherlands T. 31 (0) 10 522 43 73 Manual AKV Easy R1.01.docx Rev. 1.02 UK 030-21

E-mail: sales@tamson.com Website: www.tamson.com VAT: NL 80 66 34 984 B01 Bank account no.: NL28 INGB 0007 350 370 NL95 RABO 0160100046 Chamber of commerce 27 16 95 41

Page 6/44

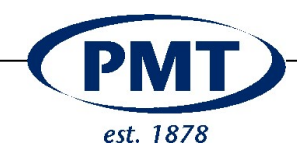

## 5 FUNCTIONALITY OF SCREEN, SYSTEM and POWER MODULE

The system offers following features:

- Calculation of kinematic, dynamic, relative, and intrinsic viscosity,
- Determination of the viscosity-constant K by calibration,
- Formulas and correction for the main standard calculation an dimension,
- Database (up to 8) for used viscometer,
- Database (up to 254) for results,
- Different measure methods for each measure point,
- Database (up to 8) of methods configurable,
- Different user levels with different admission (Administrator, Super User, User),
- Supported peripheries: Ubbelohde measuring head, printer.

Front view " AKV - EASY"

| Front of apparatus    |                                    |  |
|-----------------------|------------------------------------|--|
| Item Description      |                                    |  |
| 1                     | Touch screen                       |  |
| 2                     | 5 pole connector IR light barriers |  |
| 3                     | 4 pole connector Thermistor (TC)   |  |
| 4 Venting / discharge |                                    |  |
| 5                     | Vacuum / Suction pressure inlet    |  |

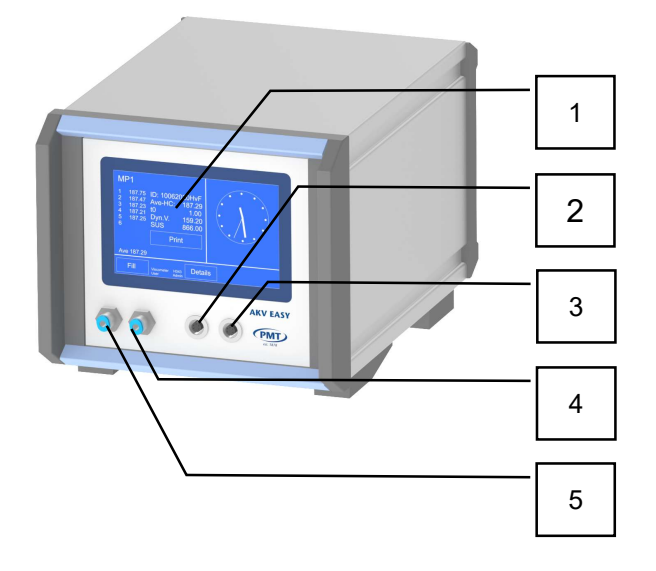

Backside view "EASY"

| Backside of apparatus |                        |  |
|-----------------------|------------------------|--|
| Item Description      |                        |  |
| 1                     | RS232 port for printer |  |
| 2 24V DC Power supply |                        |  |

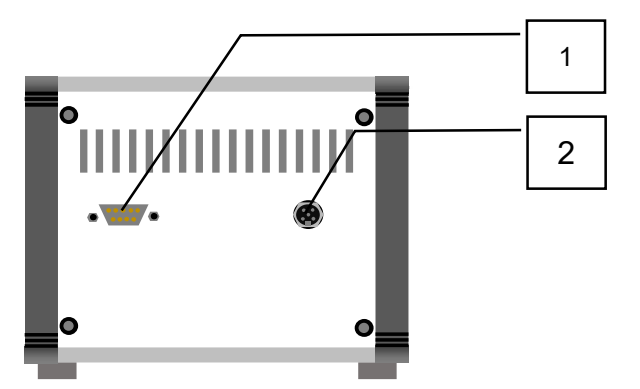

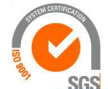

ISO 9001 : 2015 NL/PRO 238239125

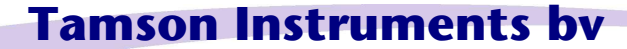

Van 't Hoffstraat 12 2665 JL Bleiswijk, The Netherlands T. 31 (0) 10 522 43 73 Manual AKV Easy R1.01.docx Rev. 1.02 UK 030-21

E-mail: sales@tamson.com Website: www.tamson.com VAT: NL 80 66 34 984 B01 Bank account no.: NL28 INGB 0007 350 370 NL95 RABO 0160100046 Chamber of commerce 27 16 95 41

Page 7/44

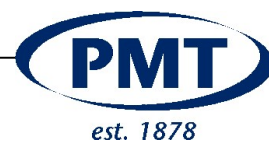

## Front and backside POWER MODULE

| Power module AKV Easy (01T5002) |                                                                                     |  |
|---------------------------------|-------------------------------------------------------------------------------------|--|
| Item                            | Description                                                                         |  |
| 1                               | 2 x plug                                                                            |  |
|                                 | printer and easy unit                                                               |  |
|                                 | Interchangeable 09-3432-700-04<br>(Schadel INMA) SC2 - 700-04<br>Statellit 1122(69) |  |
| 2                               | Mains in:                                                                           |  |
|                                 | 90 to 240 Volt                                                                      |  |
|                                 | 50 to 60Hz                                                                          |  |
|                                 | 150 Watt max                                                                        |  |
|                                 | Fuse 3Amp (slow)                                                                    |  |
| 3                               | 2 x Spare mains socket female                                                       |  |
| Via Fuse [1] (3Amp)             |                                                                                     |  |
| 4                               | Printer bracket                                                                     |  |
|                                 | Hole in back for cable set                                                          |  |
| 5                               | Power on/off with LED indicator                                                     |  |

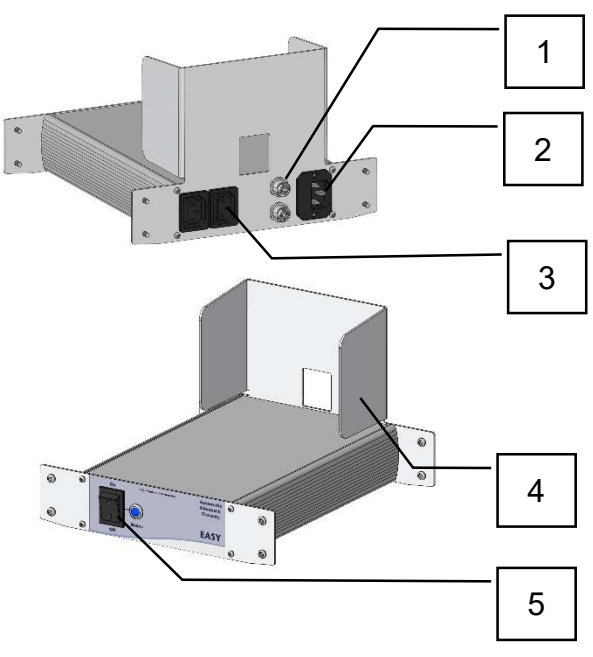

## 5.1 Connecting cables

| Printer TMT 20T Backside |                                   |  |
|--------------------------|-----------------------------------|--|
| Item Description         |                                   |  |
| 1                        | Power module                      |  |
|                          | Brackets for printer TM-T20       |  |
| 2                        | 2 x 24V DC / 2A                   |  |
| 3 Power cable Printer    |                                   |  |
| 4                        | Power cable AKV "Easy"            |  |
| 5 Printer                |                                   |  |
| 6                        | RS232 out to Printer (9 pin Sub D |  |
|                          | female)                           |  |
| 7 Cable RS232            |                                   |  |
|                          | (Pin Sub D male                   |  |
|                          | 25 pin SUB D male                 |  |

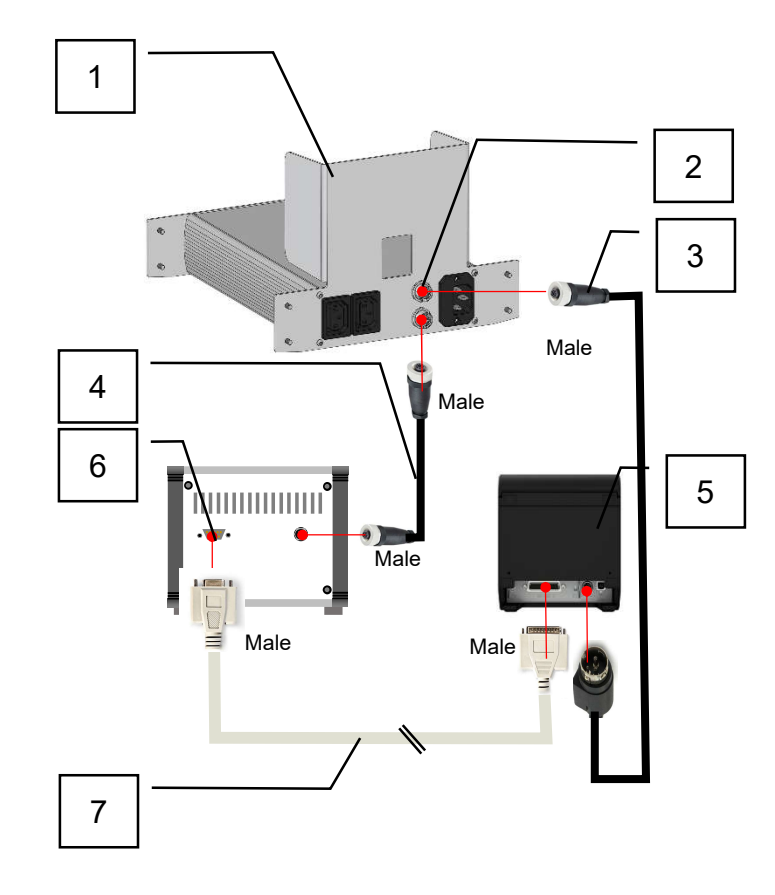

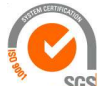

ISO 9001 : 2015 NL/PRO 238239125

SGS Van 't Hoffstraat 12 2665 JL Bleiswijk, The Netherlands T. 31 (0) 10 522 43 73 Manual AKV Easy R1.01.docx Rev. 1.02 UK 030-21

Tamson Instruments by

E-mail: sales@tamson.com Website: www.tamson.com VAT: NL 80 66 34 984 B01 Bank account no.: NL28 INGB 0007 350 370 NL95 RABO 0160100046 Chamber of commerce 27 16 95 41

Page 8/44

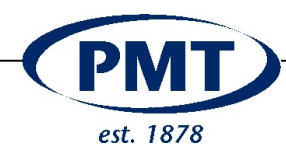

## 6 PRINTER

## 6.1 Printer mounting

The printer is placed on top of the tower

The printer stands loose and is kept in it's position by the side brackets

### 6.2 Printer part names

| Printer TMT 20T  |                               |  |
|------------------|-------------------------------|--|
| Item Description |                               |  |
| 1                | Indicators                    |  |
|                  | <b>O</b> •                    |  |
|                  | Error O                       |  |
|                  | 🗞 Paper 🔵                     |  |
|                  | Feed                          |  |
| 2                | Cover open lever              |  |
| 3                | Paper tear strip              |  |
| 4                | Paper compartment cover       |  |
| 5                | On/off switch (can be left on |  |
|                  | permanently)                  |  |

#### 6.3 Printer paper replacement

| Printer TMT 20T   |                                    |  |  |
|-------------------|------------------------------------|--|--|
| Paper replacement |                                    |  |  |
| Item Description  |                                    |  |  |
| 1                 | Cover open lever                   |  |  |
| 2                 | Insert the roll paper as indicated |  |  |
| 3                 | Feed the thermal sensitive side    |  |  |
|                   | on top into the printer            |  |  |
| 4                 | Pull out some paper, and close     |  |  |
|                   | the roll paper cover               |  |  |
| 5                 | Close the cover                    |  |  |
| 6                 | Ready to go                        |  |  |

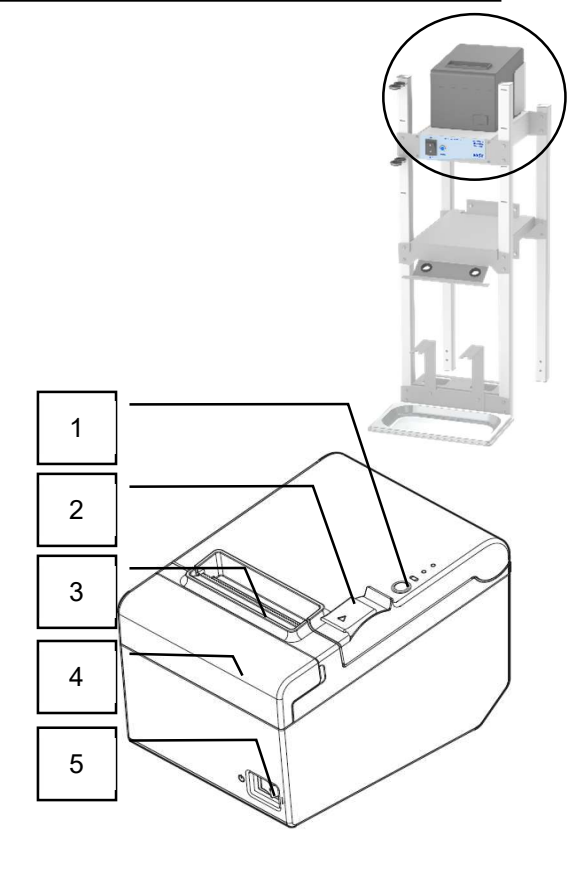

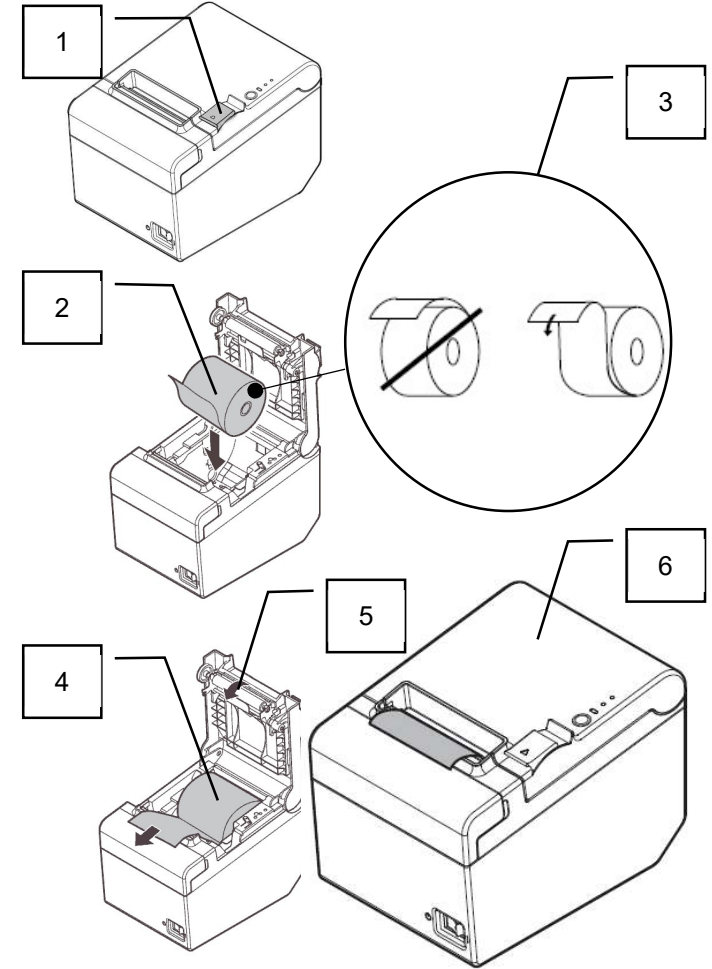

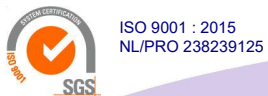

Van 't Hoffstraat 12

# **Tamson Instruments bv**

2665 JL Bleiswijk, The NetherlandsE-mail: sales@tamson.comT. 31 (0) 10 522 43 73Website: www.tamson.comManual AKV Easy R1.01.docx Rev. 1.02 UK 030-21

VAT: NL 80 66 34 984 B01 Bank account no.: NL28 INGB 0007 350 370 NL95 RABO 0160100046 Chamber of commerce 27 16 95 41

Page 9/44

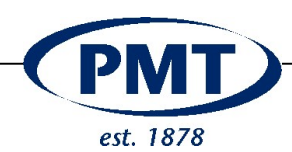

## 6.4 Measuring head

The measuring head has two indicators. The indicators give the strength of the received IR signal. A long bar and high value indicate a stronger signal. The values and length are for relative indication only. The values lie between 0 and 5.00. A value of 0 means no signal or blocked.

Placing a viscometer tube weakens the signal. The signals from bottom and top differ. The signal thus can be observed dynamically when a fluid passes.

Transparent fluid passing strengthens the signal. Dark fluid passing weakens the signal strength.

# Make sure the head is free of air bubbles when placed in a water bath. Air bubbles block the signal

### Air bubbles lead to measuring errors.

| Measuring head<br>Indicator |                           |  |
|-----------------------------|---------------------------|--|
| Item Description            |                           |  |
| 1                           | Sensitivity bottom sensor |  |
| 2                           | Sensitivity top sensor    |  |
| 3                           | Electronics               |  |

### 6.5 Positon tube, adjustment

| Adjustement                   |                                       |  |  |
|-------------------------------|---------------------------------------|--|--|
| Ubbelohde Viscometer tube     |                                       |  |  |
| Item Description              |                                       |  |  |
| 1                             | Adjustment of silicone stopper        |  |  |
|                               | The heart of these cuffs must be      |  |  |
| aligned with the heart of the |                                       |  |  |
| viscometer tube               |                                       |  |  |
| 2                             | Silicone stopper                      |  |  |
| 3 Top screw optics bracket    |                                       |  |  |
| 4 Bottom screw optics bracket |                                       |  |  |
| 5                             | Viscometer positioned too high        |  |  |
| 6                             | Viscometer positioned correctly, it   |  |  |
|                               | rests on bracket                      |  |  |
| 7                             | Use bottom bracket to align the       |  |  |
|                               | viscometer in the vertical position.  |  |  |
|                               | It must be placed spirit level in the |  |  |
|                               | holder.                               |  |  |

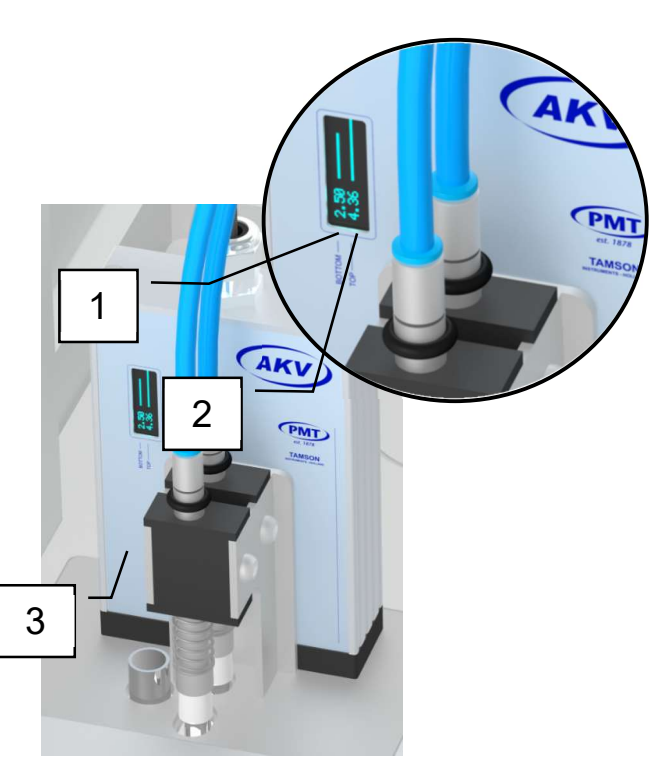

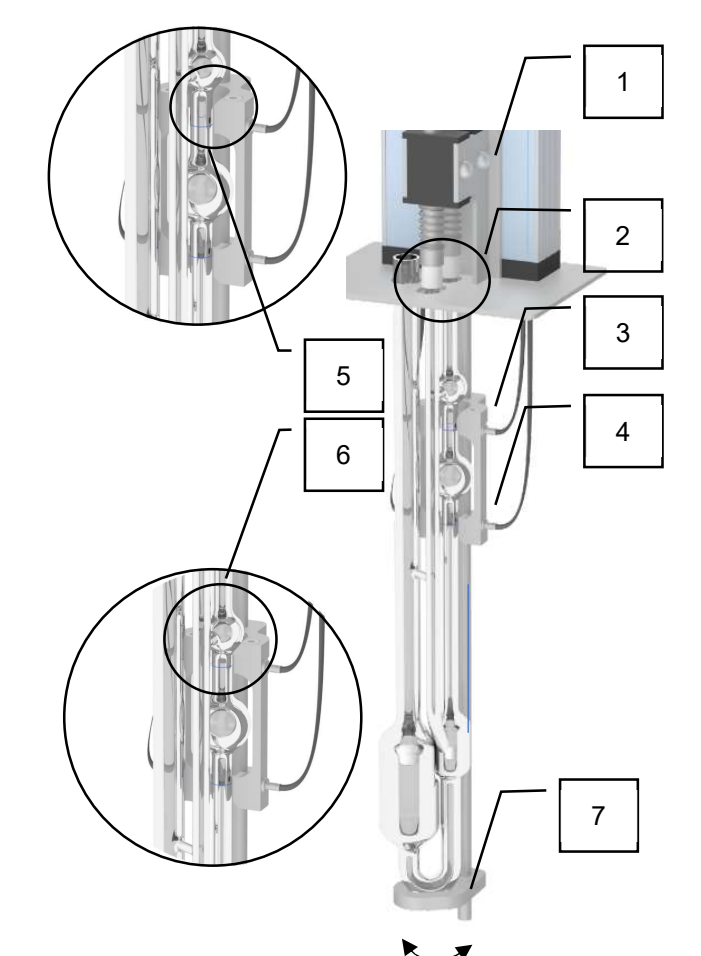

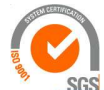

ISO 9001 : 2015 NL/PRO 238239125

# Tamson Instruments by

Van 't Hoffstraat 12 2665 JL Bleiswijk, The Netherlands T. 31 (0) 10 522 43 73 Manual AKV Easy R1.01.docx Rev. 1.02 UK 030-21

E-mail: sales@tamson.com Website: www.tamson.com VAT: NL 80 66 34 984 B01 Bank account no.: NL28 INGB 0007 350 370 NL95 RABO 0160100046 Chamber of commerce 27 16 95 41

Page 10/44

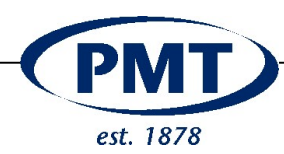

## 6.6 Connecting the system

| Connections |                                       |  |  |  |
|-------------|---------------------------------------|--|--|--|
|             | Measuring head                        |  |  |  |
| Item        | Description                           |  |  |  |
| 1,5         | Vacuum / Suction pressure             |  |  |  |
| 2,4         | Venting                               |  |  |  |
| 3           | Connector measuring head (Binder 712) |  |  |  |
| 6           | Fluid trap                            |  |  |  |
|             | • O-ring 20 x 3,5 70SH BLK            |  |  |  |
|             | Quick connector for 3mm hose to M5    |  |  |  |

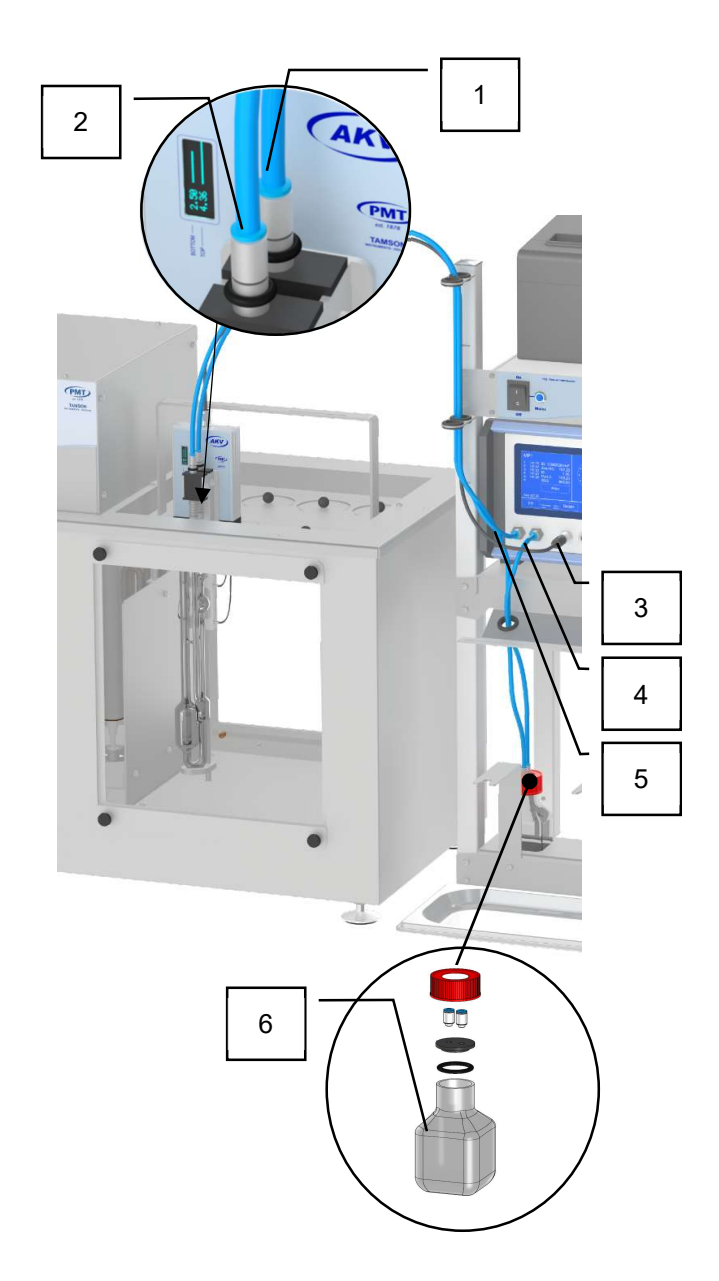

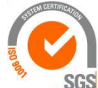

ISO 9001 : 2015 NL/PRO 238239125

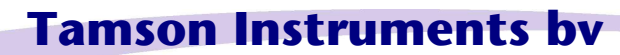

SGS Van 't Hoffstraat 12 2665 JL Bleiswijk, The Netherlands T. 31 (0) 10 522 43 73 Manual AKV Easy R1.01.docx Rev. 1.02 UK 030-21

E-mail: sales@tamson.com Website: www.tamson.com VAT: NL 80 66 34 984 B01 Bank account no.: NL28 INGB 0007 350 370 NL95 RABO 0160100046 Chamber of commerce 27 16 95 41

Page 11/44

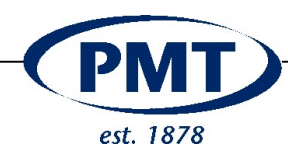

#### 7 DESCRIPTION OF MEASUREMENT

The "AKV – Easy" measures flow time of liquids. For this purpose the unit "AKV – Easy" – is equipped with one or two channels which are connected to a Ubbelohde capillary viscometer.

The sample is injected into the capillary viscometer [1]. The measuring process is then started from the touch screen. A so called soak time can be defined to pre heat the sample. During this pre heating the fluid can be moved up and down to get better homogeneity. When the soak time expires measurement starts [2] The sample is sucked up passing the bottom and top IR bridge [3]. Vacuum than is turned off [4] leading to the situation of a suspended level [5]. Sample is now able to freely flows downwards without any counter pressure of the fluid below [6]. Timing starts when the top optical bridge is passed [6]. Timing stops when the fluid passes the bottom optical bridge [7]. The viscosity will now be calculated.

The vacuum (under pressure) is controlled during the suction process and has also a power "ramp". The pump starts with low suction which increases.

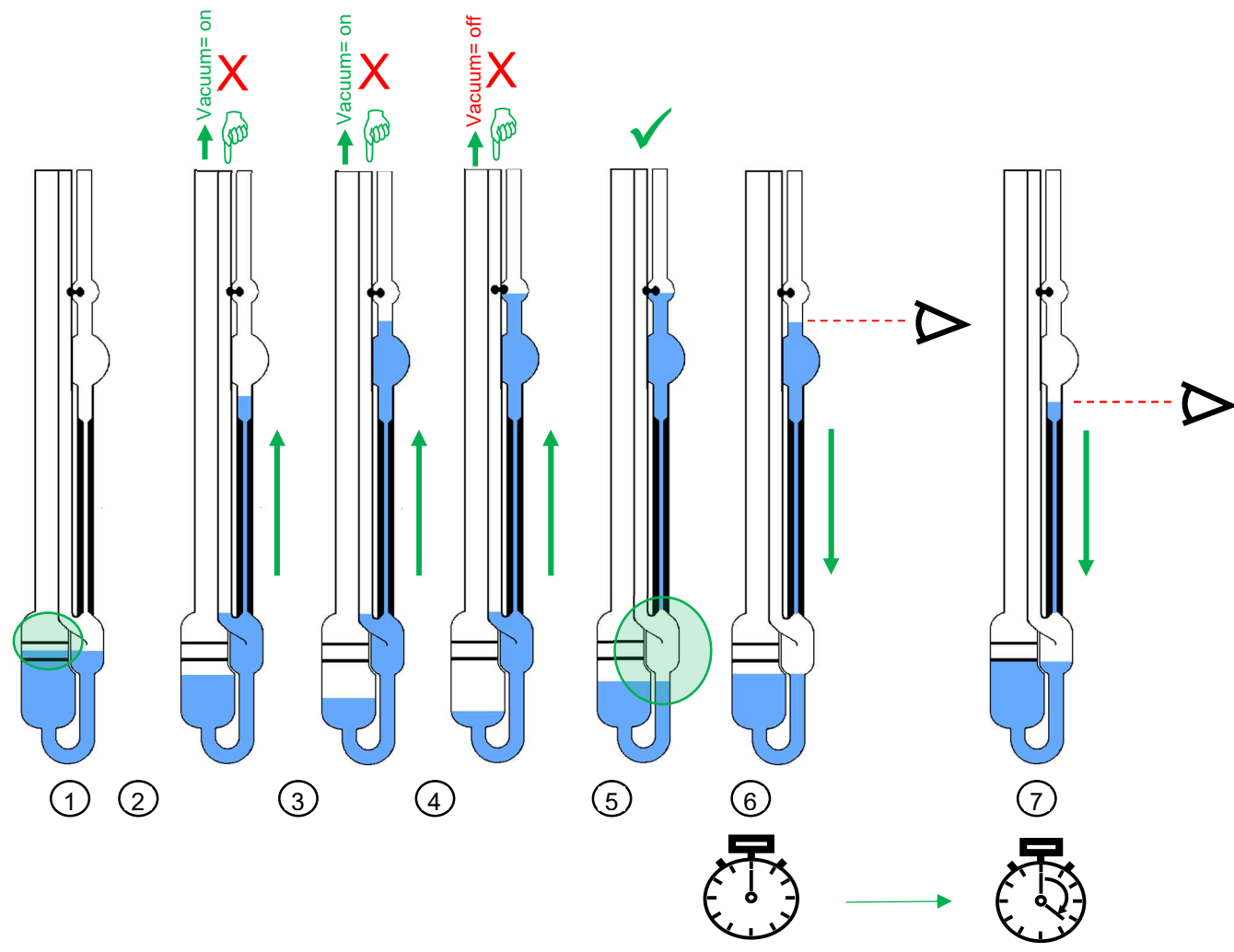

The sample can be pre-heated before starting the measurement, The pre-heat period can be specified. It also is possible to move the fluid when pre heating. This shortens pre-heating time and improves homogeneity in the sample. After the pre-heating, the measurement starts(2). The sample is sucked up slightly above the upper measuring mark(4). The suction stops and the venting leg opens(5). The sample

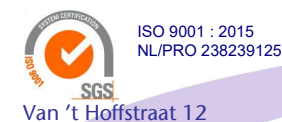

T. 31 (0) 10 522 43 73

# Tamson Instruments bv

E-mail: sales@tamson.com 2665 JL Bleiswijk, The Netherlands Website: www.tamson.com Manual AKV Easy R1.01.docx Rev. 1.02 UK 030-21

VAT: NL 80 66 34 984 B01 Bank account no.: NL28 INGB 0007 350 370 NL95 RABO 0160100046 Chamber of commerce 27 16 95 41

Page 12/44

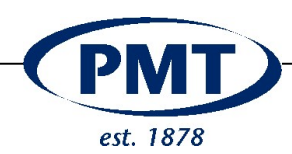

flows down under gravity. The flow time is measured beginning from the upper measuring mark (6) to the lower measuring mark (7). This is repeated until the maximum number of measurements is reached or at least the minimum number of measurements are done and the results of them are inside the required standard deviation. These parameters can be configured in one of the eight methods. The samples detected light barriers for transparent samples. On request thermistors can be used for opaque samples.

The number of measurements can be configured and up to 10 consecutive measurements are possible. For kinetic measurements up to 99 is possible with a maximum interval of 240 minutes. In addition, the maximum standard deviation can be configured. This is checked after each measurement. If it is above the permissible maximum value, the outlier is ignored and a replacement measurement is carried out. However, this only takes place as long as the number of desired measurements is less than the maximum measurements, defined in the method is reached.

"AKV – Easy" calculates the average value, which (if activated) is corrected by the Hagenbach-Couette correction. This corrected value together with the values (like concentration) entered as constant in the method or later at start are the basis for further calculations. These calculations can be configured in the method.

After the measurement has been completed, the results are stored in the results database (last 254 results). The next measurement can now be carried out with manual filling of the viscometer.

| AKV Easy<br>1P / 1S | Main unit containing single measure<br>channel with:<br>- Suction mode (Easy 1S)<br>On special request:<br>- Pressure mode (Easy 1P) | MP1 - method test<br>1 ID: 1-190227-1841<br>2<br>3<br>4<br>No. type Method<br>1 sample diesel<br>Fill viscometer                                                                                                    |
|---------------------|----------------------------------------------------------------------------------------------------|----------------------------------------------------------------------------------------------------|
|                     |                                                                                                    | Fill User User 1 Details                                                                                                    |
| AKV Easy<br>2P / 2S | Main unit containing dual measure<br>channels with:<br>- Suction mode (Easy 2S)<br>On special request:<br>- Pressure mode (Easy 2S)  | MP1       - method       test         1 5.81       ID: 1-190227-1842       1       ID: 2-190227-1841         2 5.90       Ave-HC       5.85       1       ID: 2-190227-1841         2 5.90       Ave-HC       5.85       3       3         4       VN       0.097       3       4         Print       Print       StdDev:       0,05       StdDev:       0,862         Fill       viscometer       User 1       Details       Start |
| AKV Easy<br>3       | Main unit containing single measure<br>channel working in <b>suction</b> mode<br>and a rinsing module                                | MP1         - method         test         DRAIN           1         ID: 1-190227-1842         Discharge           2         3         Discharge           4         Discharge           Rinse         Rinse           Ave 5.85         RSD %: 0,862         Dry                                                                                                    |
|                     |                                                                                                    |                                                                                                    |

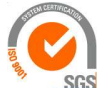

ISO 9001 : 2015 NL/PRO 238239125

# Tamson Instruments by

Van 't Hoffstraat 12 2665 JL Bleiswijk, The Netherlands T. 31 (0) 10 522 43 73 Manual AKV Easy R1.01.docx Rev. 1.02 UK 030-21

E-mail: sales@tamson.com Website: www.tamson.com VAT: NL 80 66 34 984 B01 Bank account no.: NL28 INGB 0007 350 370 NL95 RABO 0160100046 Chamber of commerce 27 16 95 41

Page 13/44

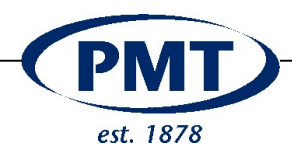

### 8 CLEANING AND SAMPLE PREPARATION

In order to clean the viscometer tubes properly, the sample and its residue must solve well in the cleaning solvent. The solvents and sample have to perfectly mix with each other, also when using a second or third cleaning fluid. In all cases the used solvent must mix with the sample or its residue.

Following procedure can be followed to observe the well mixing of both solvent and sample.

- When multiple solvents are used ("A") mix each solvent separately with the sample. For this purpose use clean transparent glass test tubes,
- Gently shake each tube "B",
- Observe each mixture "C",
- Turn the solution "D" and observe residue on the surface of the test tubes,
- If separation is detected between solvent and and sample,
- Observe whether particles are formed like waxy crystals or trails. In these cases the solvent can't be used as a cleaning fluid.

# 8.1 Removal of sample and cleaning of the viscometer tube

Take following in account for cleaning the Ubbelohde viscometer:

- Use filtered solvents to prevent particles, impurities or fiber left behind. A 1.6 micron Puradisc filter can be used for this purpose,
- Use a pipette for charging the Ubbelohde viscometer,
- Disposable pipette tips prevent contamination,
- Solvents like Hexane, Acetone, Petroleum -Ether can be of technical grade, impurity is not an issue when using for cleaning purpose,
- Clean the tubes upright,
- Remove solvent using a vacuum fluid trap ("E") and a small (3mm o.d.) hose inside the Ubbelohde filling leg. Clean the filling bulb from the bottom using this,
- Used nitril gloves (blue) when cleaning,
- Use dry and filtered air to dry the viscometer or use an air oven.

In any case do not use standard cloth or tissue but low lint

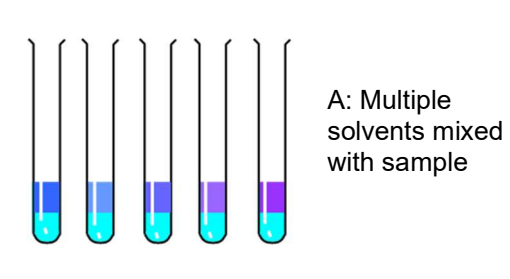

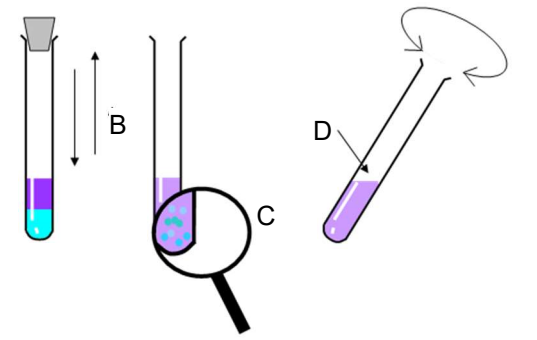

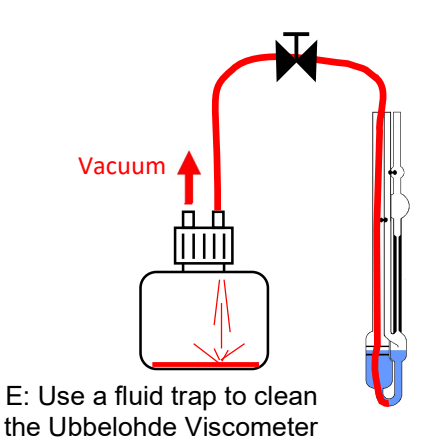

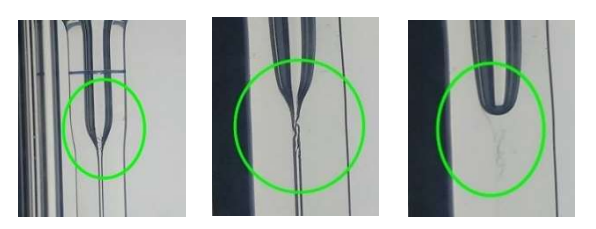

Prevent presence of fibres in the capillary

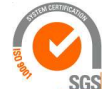

Van 't Hoffstraat 12

T. 31 (0) 10 522 43 73

ISO 9001 : 2015 NL/PRO 238239125

Manual AKV Easy R1.01.docx Rev. 1.02 UK 030-21

2665 JL Bleiswijk, The Netherlands

# Tamson Instruments bv

E-mail: sales@tamson.com Website: www.tamson.com VAT: NL 80 66 34 984 B01 Bank account no.: NL28 INGB 0007 350 370 NL95 RABO 0160100046 Chamber of commerce 27 16 95 41

Page 14/44

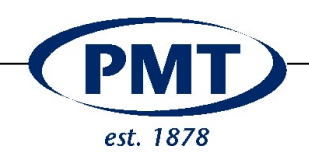

## 8.1 Rinsing of tube

After removing the sample using a fluid trap, rinse the viscometer tube thoroughly.

## 8.2 Filling sample

| Item | Description               |
|------|---------------------------|
| 1    | Suck sample into pipette  |
| 2    | Sample                    |
| 3    | Eject sample from pipette |
| 4    | Charge tube with sample   |
| 5    | Fill up between markings  |
| 6    | Eject pipette tip         |
| 7    | Dispose of tip            |

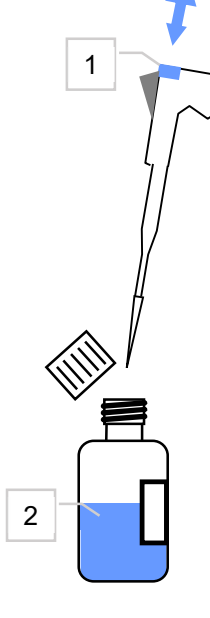

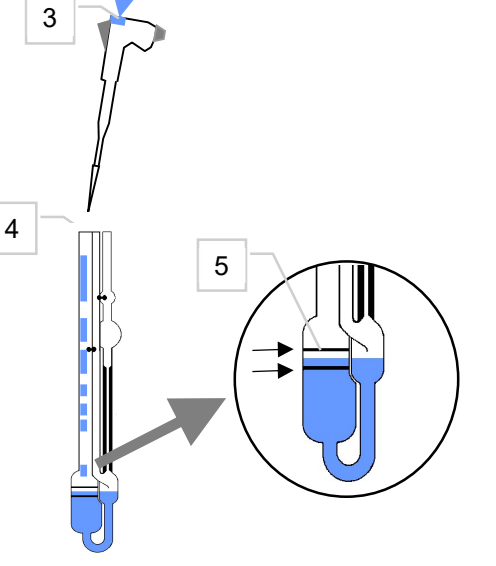

Solvent

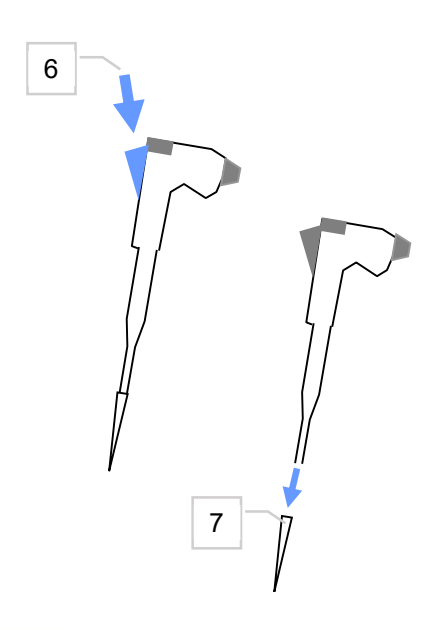

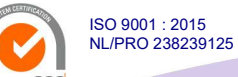

# Tamson Instruments by

SGS Van 't Hoffstraat 12 2665 JL Bleiswijk, The Netherlands T. 31 (0) 10 522 43 73 Manual AKV Easy R1.01.docx Rev. 1.02 UK 030-21

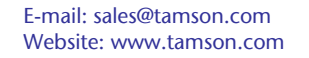

VAT: NL 80 66 34 984 B01 Bank account no.: NL28 INGB 0007 350 370 NL95 RABO 0160100046 Chamber of commerce 27 16 95 41

Page 15/44

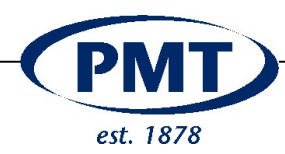

## 9 INITIAL OPERATION AND CONFIGURATION

| Item | Description of main menu (left)               |
|------|-----------------------------------------------|
| 1    | - Number of measure point (e.g. "MP1")        |
|      | - Type of viscometer (e.g. ASTM-Ubbelohde")   |
|      | - Size of viscometer (e.g. "1C")              |
|      | - Viscometer id (e.g. "1057902")              |
|      | If the window frame is blue, this measure     |
|      | point is active. The control buttons on the   |
|      | right are valid for this measure point.       |
|      | You can activate a measure point by clicking  |
|      | on the corresponding window.                  |
| 2    | Max amount of measurement repetition          |
| 3    | Measured flowtime, red means outlier          |
| 4    | Standard-Deviation and coefficient of         |
|      | variation or relative standard deviation in   |
|      | percent (RSD %)                               |
| 5    | Measured flowtime, red means outlier          |
| 6    | The name of the current selected user, who    |
|      | does the measurement                          |
|      | (if user management is activated)             |
| 7    | Starts / Stops the measurement                |
| 8    | The name of the current selected method       |
| 9    | The sample name                               |
| 10   | Hagenbach-corrected* (HC) flowtime            |
|      | average (if HC is configured as active)       |
| 11   | Calculated results. Here for example "InhV.", |
|      | "VN" and "Const".                             |
| 12   | Starts / Stops the measurement                |
| 13   | The name of the current selected user, who    |
|      | does the measurement                          |
|      | (if user management is activated)             |
|      |                                               |

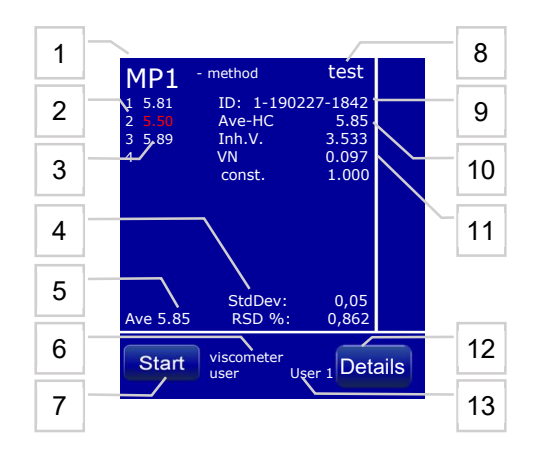

\* When flowtimes are below 200 seconds the influence of kinetic energy becomes visible. Under these conditions a correction is necessary.

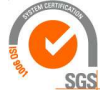

**Tamson Instruments bv** 

Van 't Hoffstraat 12 2665 JL Bleiswijk, The Netherlands T. 31 (0) 10 522 43 73 Manual AKV Easy R1.01.docx Rev. 1.02 UK 030-21

ISO 9001 : 2015 NL/PRO 238239125

> E-mail: sales@tamson.com Website: www.tamson.com

VAT: NL 80 66 34 984 B01 Bank account no.: NL28 INGB 0007 350 370 NL95 RABO 0160100046 Chamber of commerce 27 16 95 41

Page 16/44

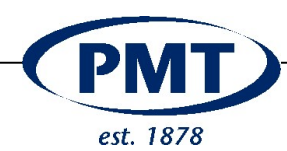

## 9.1 Main menu

| Item | Description of main menu (left)              |  |
|------|----------------------------------------------|--|
| 1    | Mode of the measure channel: P= Pressure /   |  |
|      | S= Suction / (D=Demo)                        |  |
| 2,2a | The name of the current selected viscometer. |  |
|      | Click on it to change selection              |  |
| 3,3a | The name of the current selected method.     |  |
|      | Click on it to change selection              |  |
| 4,4a | The name of the current selected user. Click |  |
|      | on it to change selection                    |  |
| 5    | Click on it to change configuration. If user |  |
|      | management is active, login is required.     |  |
| 6    | Click to go back to main menu                |  |
| 7    | Show results                                 |  |

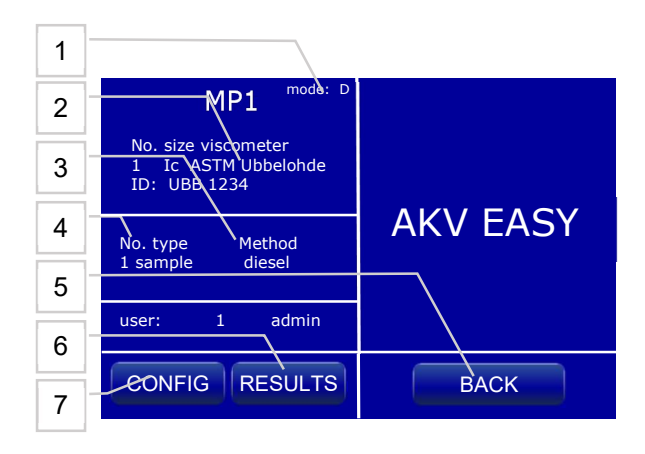

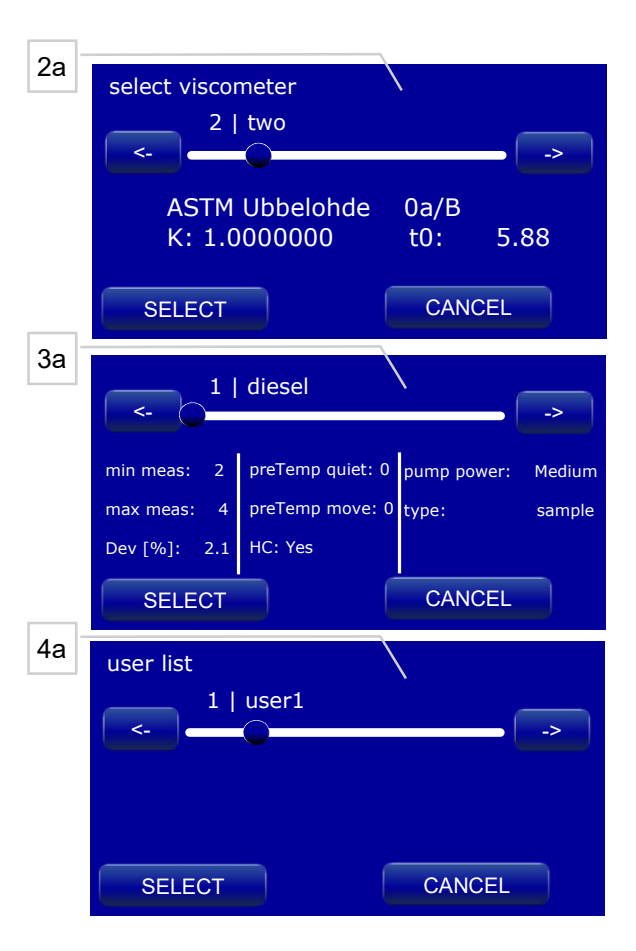

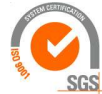

ISO 9001 : 2015 NL/PRO 238239125

# Tamson Instruments by

Van 't Hoffstraat 12 2665 JL Bleiswijk, The Netherlands T. 31 (0) 10 522 43 73 Manual AKV Easy R1.01.docx Rev. 1.02 UK 030-21

E-mail: sales@tamson.com Website: www.tamson.com VAT: NL 80 66 34 984 B01 Bank account no.: NL28 INGB 0007 350 370 NL95 RABO 0160100046 Chamber of commerce 27 16 95 41

Page 17/44

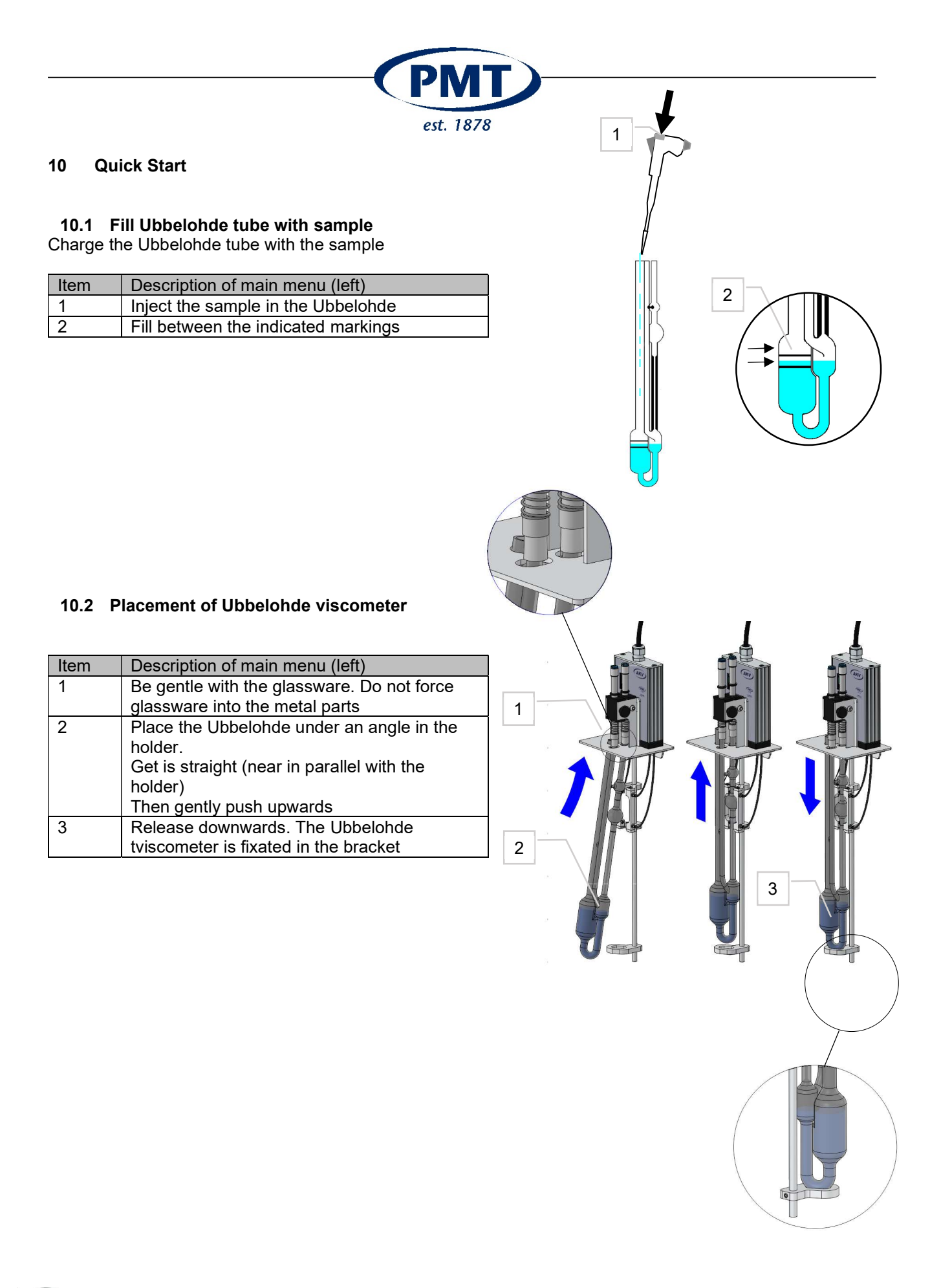

ISO 9001 : 2015 NL/PRO 238239125

# Tamson Instruments by

Van 't Hoffstraat 12 2665 JL Bleiswijk, The Netherlands T. 31 (0) 10 522 43 73 Manual AKV Easy R1.01.docx Rev. 1.02 UK 030-21

E-mail: sales@tamson.com Website: www.tamson.com VAT: NL 80 66 34 984 B01 Bank account no.: NL28 INGB 0007 350 370 NL95 RABO 0160100046 Chamber of commerce 27 16 95 41

Page 18/44

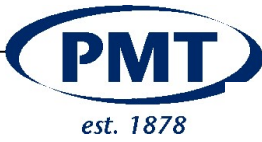

Place holder with viscometer in the bath. Apply appropriate soak time.

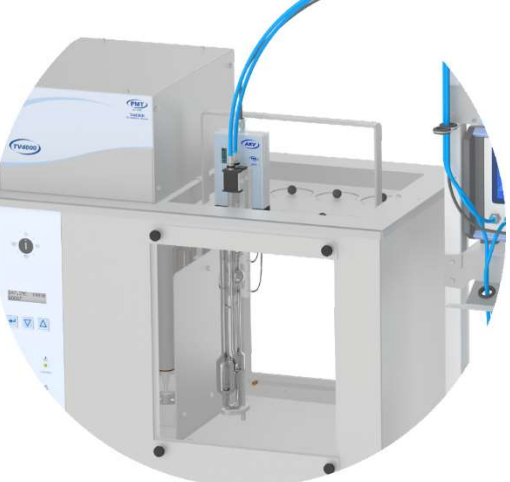

#### 10.3 Quick start: Menu Principles

To start a measurement, the type of viscometer and method have to be selected. These parameters are needed to perform a measurement.

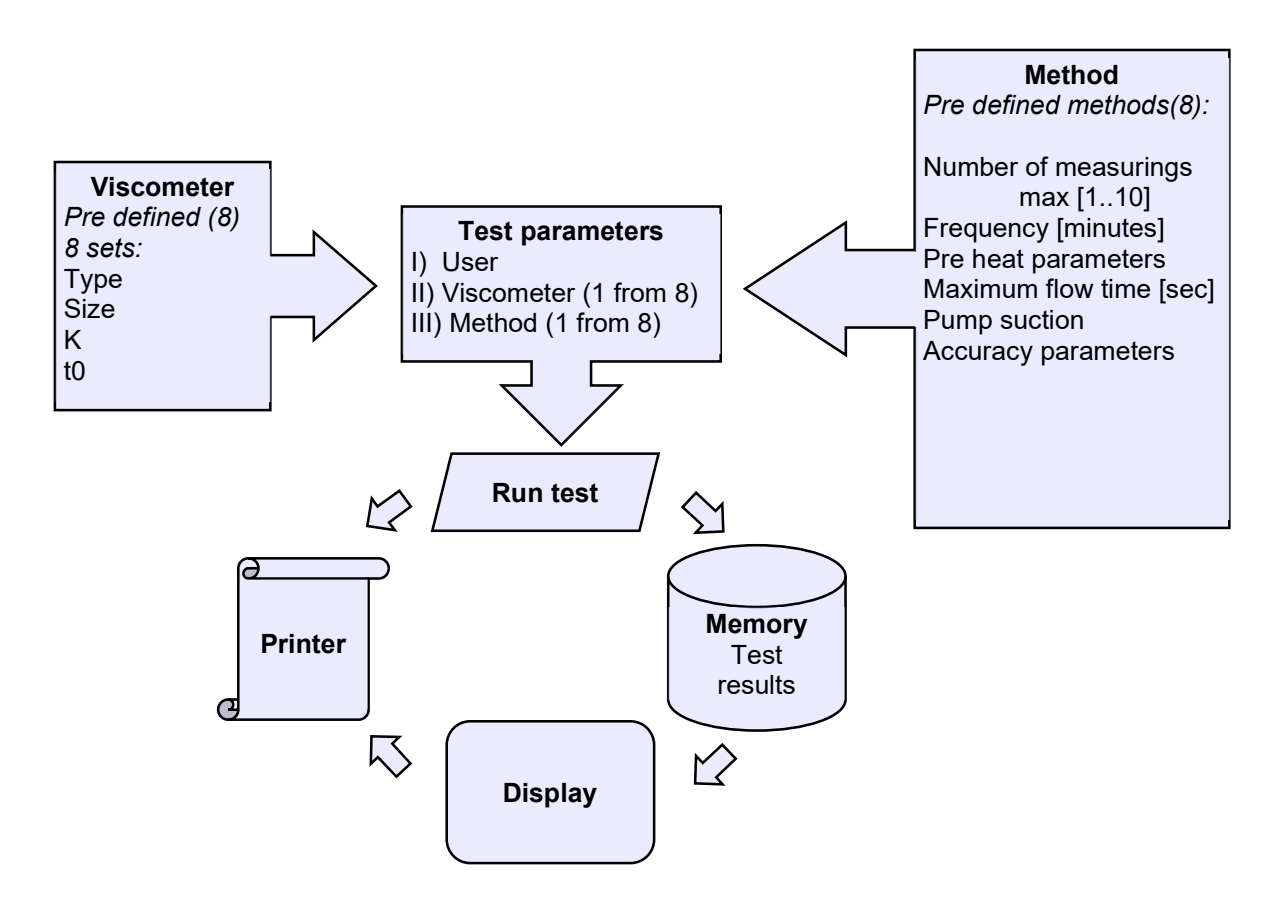

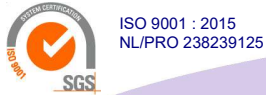

# **Tamson Instruments bv**

Van 't Hoffstraat 12 2665 JL Bleiswijk, The Netherlands T. 31 (0) 10 522 43 73 Manual AKV Easy R1.01.docx Rev. 1.02 UK 030-21

E-mail: sales@tamson.com Website: www.tamson.com VAT: NL 80 66 34 984 B01 Bank account no.: NL28 INGB 0007 350 370 NL95 RABO 0160100046 Chamber of commerce 27 16 95 41

Page 19/44

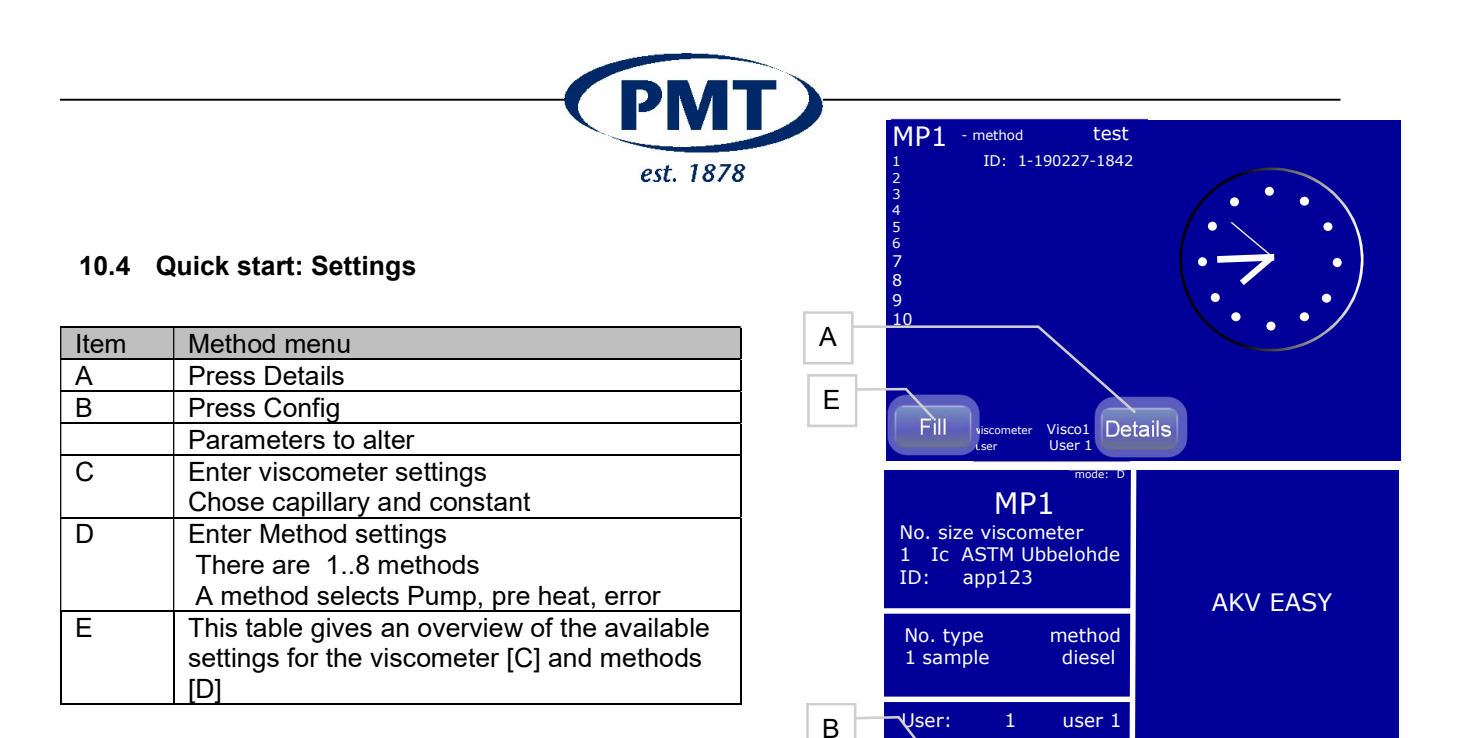

CONFIG

Viscometer

User

Settings

BACK

С

D

RESULTS

2x

Back

Date/Time

Drain

**Print settings** 

BACK

| [C] Viscometer                              |                                                                                     | [D] Method                         |                            |        |
|---------------------------------------------|-------------------------------------------------------------------------------------|------------------------------------|----------------------------|--------|
| Select one of the 8 stored viscometer tubes |                                                                                     | Select one of the 8 stored methods |                            |        |
| Туре                                        | ASTM Ubbelohde<br>DIN,etc.                                                          | Test method                        | Sample<br>T0<br>Kinetic    | Sample |
| Size                                        | 0,0c,                                                                               | Numer of runs                      | 110                        | 4      |
| Tubes' constant [K]                         | This must be<br>determined using<br>reference oil or a so<br>called calibration oil | Measure frequency                  |                            |        |
| tO                                          |                                                                                     | Pump power                         | Very low<br>:<br>Very high | medium |
|                                             |                                                                                     | Pré-temp quiet                     |                            |        |
|                                             |                                                                                     | Pré-temp move                      |                            |        |
|                                             |                                                                                     | Max flowtime                       |                            |        |
|                                             |                                                                                     | Formulas                           | see page 34,<br>"FORMULAS" |        |

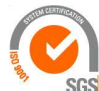

ISO 9001 : 2015 NL/PRO 238239125

# Tamson Instruments by

Van 't Hoffstraat 12 2665 JL Bleiswijk, The Netherlands T. 31 (0) 10 522 43 73 Manual AKV Easy R1.01.docx Rev. 1.02 UK 030-21

E-mail: sales@tamson.com Website: www.tamson.com VAT: NL 80 66 34 984 B01 Bank account no.: NL28 INGB 0007 350 370 NL95 RABO 0160100046 Chamber of commerce 27 16 95 41

Page 20/44

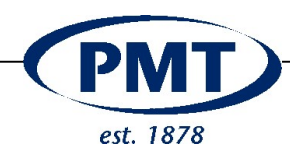

Quick start: Run test

| Item | Method menu                                                                               |
|------|-------------------------------------------------------------------------------------------|
| A    | Press Fill to start a test                                                                |
| В    | An overview of the test parameters<br>By pressing open menu to change these<br>parameters |
| С    | Select start to start the test                                                            |
| D    | The test is running, sample is pumped                                                     |

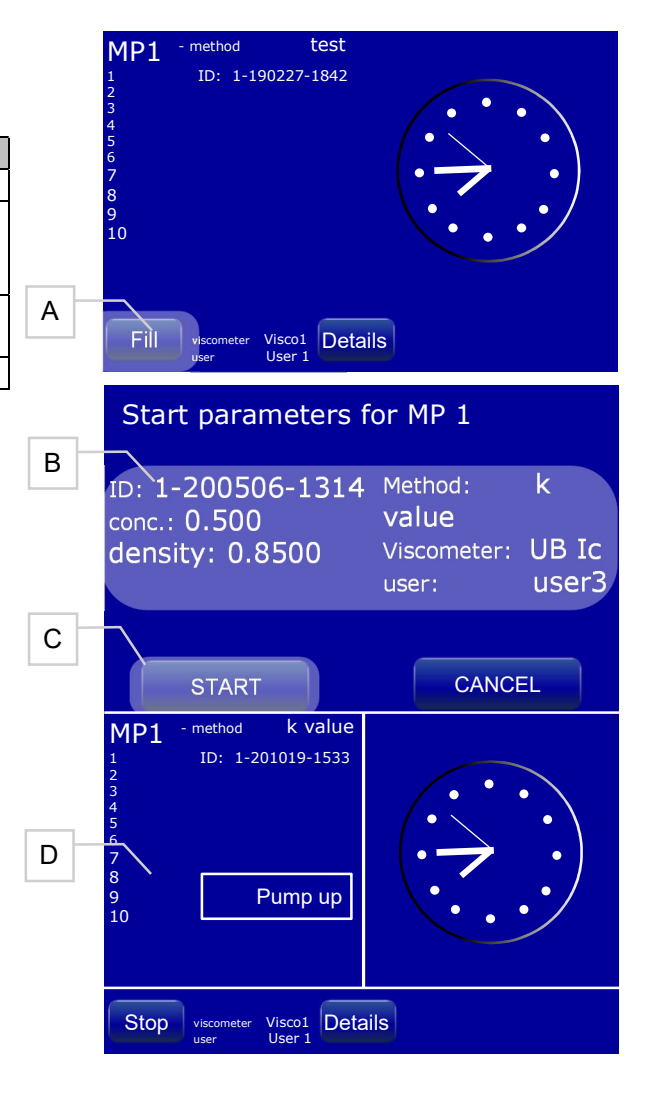

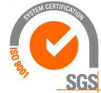

ISO 9001 : 2015 NL/PRO 238239125

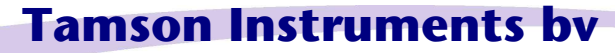

Van 't Hoffstraat 12 2665 JL Bleiswijk, The Netherlands T. 31 (0) 10 522 43 73 Manual AKV Easy R1.01.docx Rev. 1.02 UK 030-21

E-mail: sales@tamson.com Website: www.tamson.com VAT: NL 80 66 34 984 B01 Bank account no.: NL28 INGB 0007 350 370 NL95 RABO 0160100046 Chamber of commerce 27 16 95 41

Page 21/44

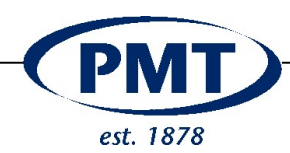

### 11 Full Configuration of the AKV Easy

| Item | Description of main menu (left)             |  |
|------|---------------------------------------------|--|
| 1    | Click "Details" in main menu of             |  |
| 2    | Click "CONFIG" and login in case user       |  |
|      | management is active                        |  |
| 3    | The configuration menu is open and multiple |  |
|      | buttons are visible. Click "Settings"       |  |

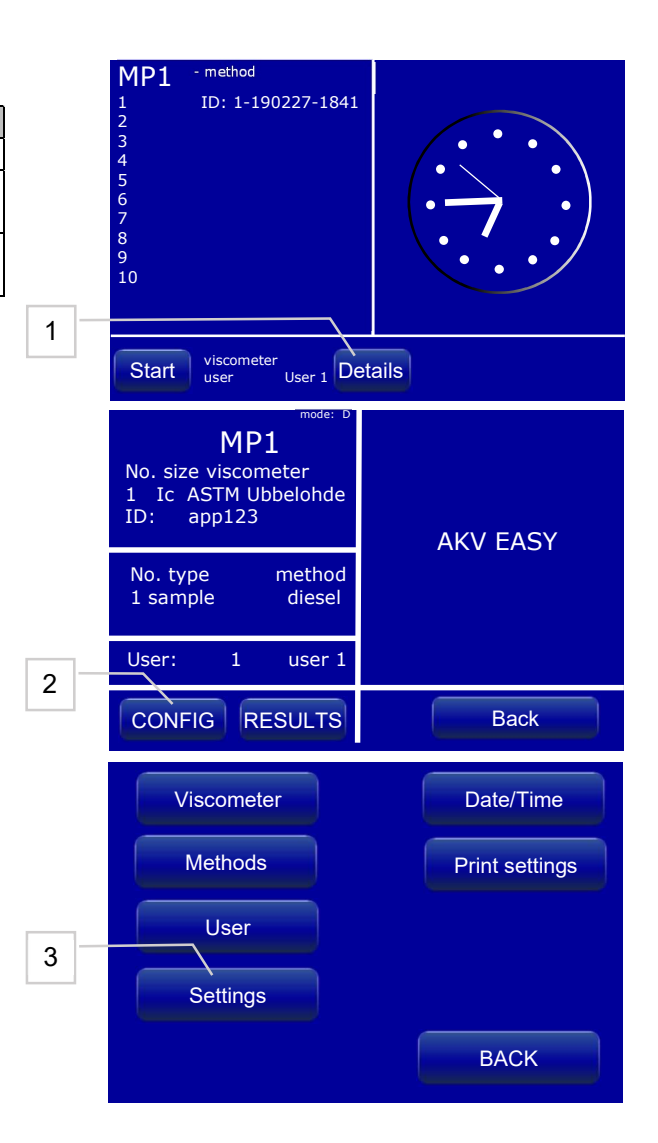

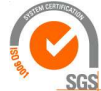

ISO 9001 : 2015 NL/PRO 238239125

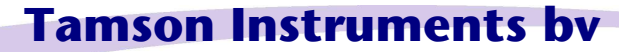

Van 't Hoffstraat 12 2665 JL Bleiswijk, The Netherlands T. 31 (0) 10 522 43 73 Manual AKV Easy R1.01.docx Rev. 1.02 UK 030-21

E-mail: sales@tamson.com Website: www.tamson.com VAT: NL 80 66 34 984 B01 Bank account no.: NL28 INGB 0007 350 370 NL95 RABO 0160100046 Chamber of commerce 27 16 95 41

Page 22/44

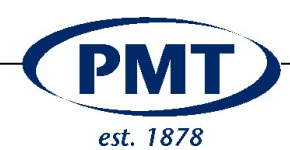

### 11.1.1 Menu settings

| Item | Description of menu settings                   |
|------|------------------------------------------------|
| 4a   | Password required                              |
| 4b   |                                                |
| 4c   | Automatic increment of sample identifier       |
|      | followed by date/tme stamp                     |
|      | The ID has the structure <number> -</number>   |
|      | yymmdd-hhmm                                    |
| 4d   | On: The result of the measurement, in case     |
|      | the selected method has type t0, is            |
|      | automatically written into the T0 value of the |
|      | selected viscometer.                           |
|      | Off: a request to update the viscometer t0     |
|      | value pops up to ask, if the measured value    |
|      | should be used as new t0 (only if selected     |
|      | method is type t0)                             |
| 4e   | Reset values to initial factory values         |
| 4f   | Identifier for Laboratory Infomation           |
|      | Management System (LIMS)                       |
| 4g   | Printer settings                               |
| 4h   | Sound settings                                 |
| 4i   | Return to previous menu                        |

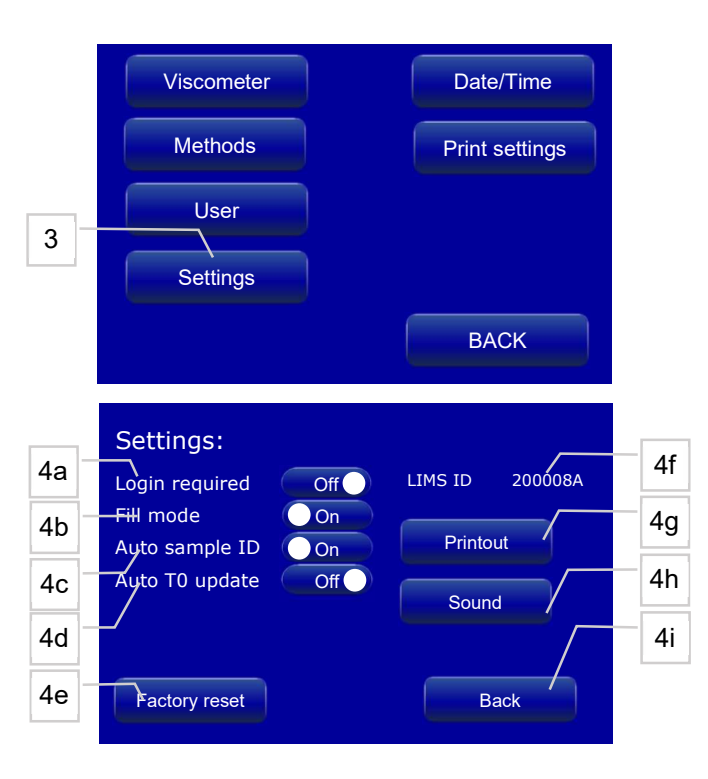

| Item | Description of menu settings                   |  |  |
|------|------------------------------------------------|--|--|
| 5a   | On: When the printer is connected results will |  |  |
|      | be printed out                                 |  |  |
|      | Off: Printing is disabled                      |  |  |
| 5b   | On: Print results when runs are completed      |  |  |
| 5c   | On: Each single flowtime is printed            |  |  |
| 5d   | On: Additional information of the selected     |  |  |
|      | method is printed after each measurement       |  |  |
| 5e   | On: Aadditional information of the product is  |  |  |
|      | printed in header                              |  |  |
| 5f   | On: Only data are transferred (featured        |  |  |
|      | option)                                        |  |  |
| 5g   | Return to previous menu                        |  |  |

| 5a | Settings:                           |       |
|----|-------------------------------------|-------|
| 5b | EnablePrinter On<br>AutoPrint Off   |       |
| 5c | OnlinePrint Off<br>Print method Off |       |
| 5d | Print viscometer                    | - E h |
| 5e | Print product name On On On On Off  | SU    |
| 5f | Back                                |       |

| Item | Sound and Display             |
|------|-------------------------------|
| 6    | Backlight brightness          |
| 6a d | Set the specific sound levels |
| 6e   | Return to previous menu       |

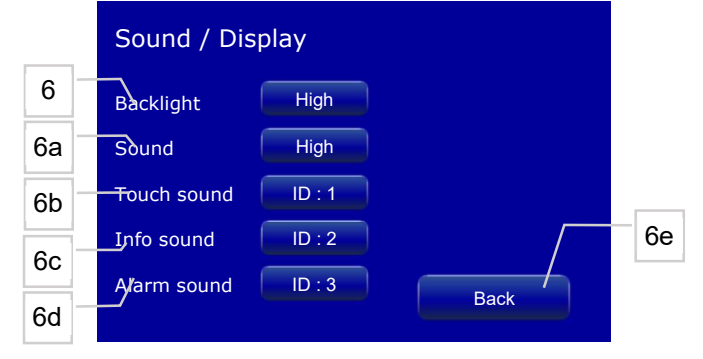

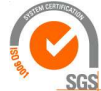

ISO 9001 : 2015 NL/PRO 238239125

# Tamson Instruments bv

Van 't Hoffstraat 12 2665 JL Bleiswijk, The Netherlands T. 31 (0) 10 522 43 73 Manual AKV Easy R1.01.docx Rev. 1.02 UK 030-21

E-mail: sales@tamson.com Website: www.tamson.com VAT: NL 80 66 34 984 B01 Bank account no.: NL28 INGB 0007 350 370 NL95 RABO 0160100046 Chamber of commerce 27 16 95 41

Page 23/44

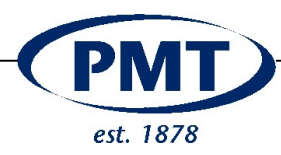

## 11.2 Configuration of drain

| Item | Rinsing module                                                                                                    |
|------|----------------------------------------------------------------------------------------------------|
| 1    | Click "Drain" in the configuration menu                                                                                                    |
| 1a   | Set the discharge time in seconds. Click<br>"Discharge" in the main menu, the discharge<br>stops automatically after this time. Min. value<br>is 1 second, max. value is 240 seconds |
| 1b   | Drying time in minutes. Click "Drying" in the<br>main menu, the drying stops automatically<br>after this time.<br>Min value is 1 minute, max. value is 240<br>minutes                |
| 1c   | See sub menu 3 "pump level" to set the<br>power of the pump for discharge and drying.<br>There are 5 levels from very low to very high                                               |
| 1d   | Waste sensor, if "enable" AKV Easy guards,                                                                                                    |
| 1e   | if the waste bottle is full. When full and alarm<br>occurs and no further measurement or<br>discharge is possible unless the waste bottle<br>is emptied                              |

| Item | Pump level                                    |
|------|-----------------------------------------------|
| 2    | There are 5 levels from very low to very high |

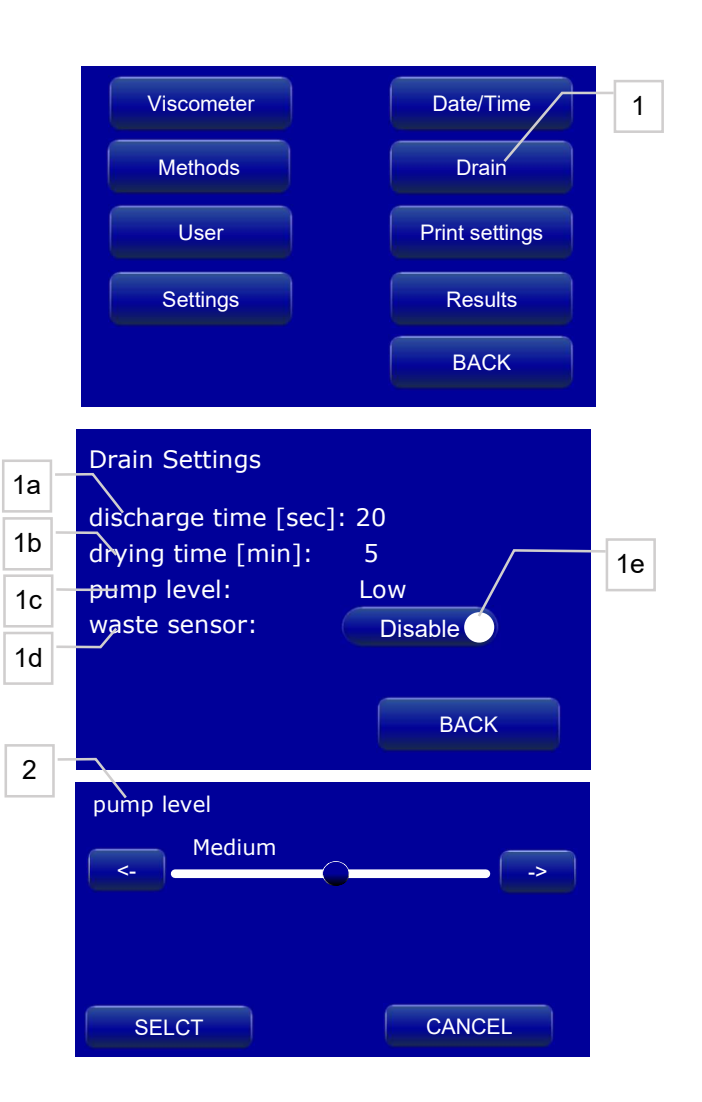

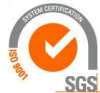

Van 't Hoffstraat 12 2665 JL Bleiswijk, The Netherlands T. 31 (0) 10 522 43 73 Manual AKV Easy R1.01.docx Rev. 1.02 UK 030-21

ISO 9001 : 2015 NL/PRO 238239125

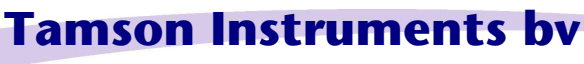

E-mail: sales@tamson.com Website: www.tamson.com

VAT: NL 80 66 34 984 B01 Bank account no.: NL28 INGB 0007 350 370 NL95 RABO 0160100046 Chamber of commerce 27 16 95 41

Page 24/44

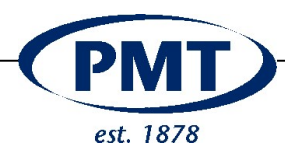

### 11.3 User administration on or off

In case Login required is OFF, everyone can do anything below "Config" (changing values area), user management menu is disabled

In case Login required is ON, there are three levels, you can give to any user in the user menu:

Level: Description

**User: no rights**, can't do any changes (**just selecting** in "Details" the used method, used viscometer and current user (for protocol))

**Supervisor: all rights**, except changing other users, just can change own password or name in user menu.

**Admin: all rights** like supervisor, but including changing user rights, password and names from other users. Admin can not lower his own level to ensure someone can do all

All rights means changing method, viscometer, date settings,...

You can personalize the name from e.g. "user 2" to "mr Clean" in the user menu

| Item                                               | Login procedure                               |  |
|----------------------------------------------------|-----------------------------------------------|--|
| 1                                                  | Press "Config" in the "Details" menu          |  |
| 2                                                  | If the user management is activated, the user |  |
|                                                    | list selection menu opens                     |  |
| 3                                                  | Select your user                              |  |
| 4                                                  | Click "Login"                                 |  |
| 5                                                  | Notepad opens to enter your password          |  |
| With the correct password and the associated user  |                                               |  |
| rights or with deactivated password protection you |                                               |  |
| enter the configuration menu                       |                                               |  |

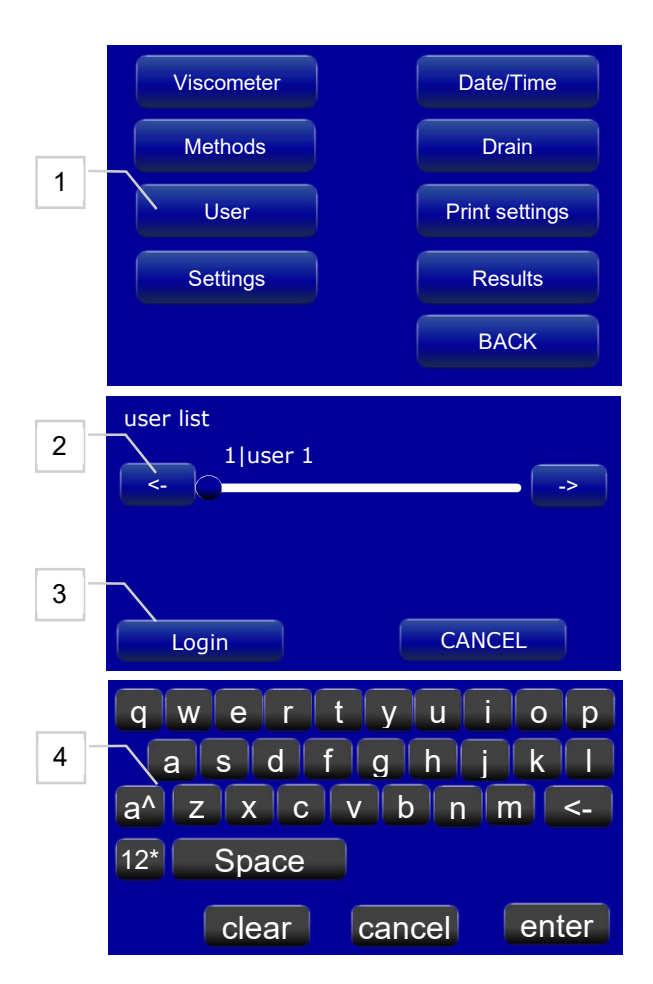

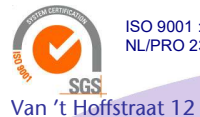

ISO 9001 : 2015 NL/PRO 238239125

Manual AKV Easy R1.01.docx Rev. 1.02 UK 030-21

2665 JL Bleiswijk, The Netherlands

T. 31 (0) 10 522 43 73

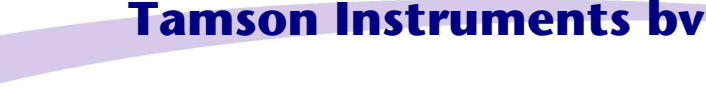

E-mail: sales@tamson.com Website: www.tamson.com VAT: NL 80 66 34 984 B01 Bank account no.: NL28 INGB 0007 350 370 NL95 RABO 0160100046 Chamber of commerce 27 16 95 41

Page 25/44

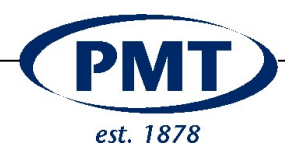

#### 11.4 User management: set user

#### Via

Details

Config

Login Required

Off Feature disabled. No user settings. A user can till be selected The user name appears in the measurement data (Database, Operator and Printout)

On

Login Required, see below

#### Select per user

function as supervisor, administrator, user

Password

#### Administrator

Administrator settings and below

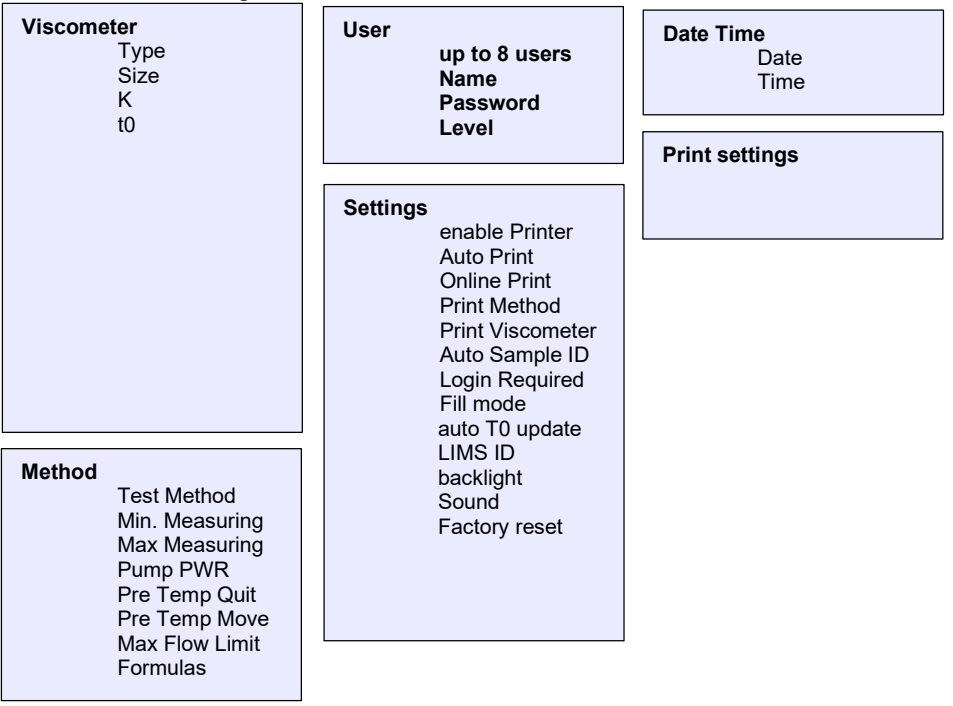

#### Supervisor

See "Administrator" however the supervisor can not change user rights

User

#### Select Viscometer

1..8 Using pre defined settings (administrator or supervisor) Select Method 1..8

Using pre defined settings (administrator or supervisor)

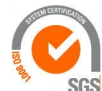

ISO 9001 : 2015 NL/PRO 238239125

# Tamson Instruments bv

Van 't Hoffstraat 12 2665 JL Bleiswijk, The Netherlands T. 31 (0) 10 522 43 73 Manual AKV Easy R1.01.docx Rev. 1.02 UK 030-21

E-mail: sales@tamson.com Website: www.tamson.com VAT: NL 80 66 34 984 B01 Bank account no.: NL28 INGB 0007 350 370 NL95 RABO 0160100046 Chamber of commerce 27 16 95 41

Page 26/44

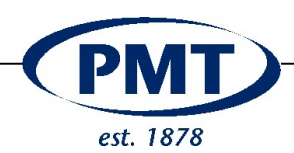

#### 11.4.1 Change user

| Item    | Login procedure                             |
|---------|---------------------------------------------|
| 1       | Here you can change the name of the user.   |
| (User)  | The registered word serves as a user name   |
|         | and can be chosen during log in and for the |
|         | report of a measurement.                    |
| 2       | Here you can add passwords for users.       |
| (Pass   | When the password protection is activated   |
| word)   | you need those passwords to log in.         |
| 3       | Here you can choose the user level. The     |
| (level) | level is given in numbers                   |
|         | [1] – User –                                |
|         | Can take measurements, see the              |
|         | measurement results, print results, and     |
|         | lock/unlock measurement places.             |
|         | [2] - Super User –                          |
|         | Access to every feature, except the user    |
|         | database.                                   |
|         | [3] – Administrator –                       |
|         | Access to every feature                     |
| 4       | Save changes                                |

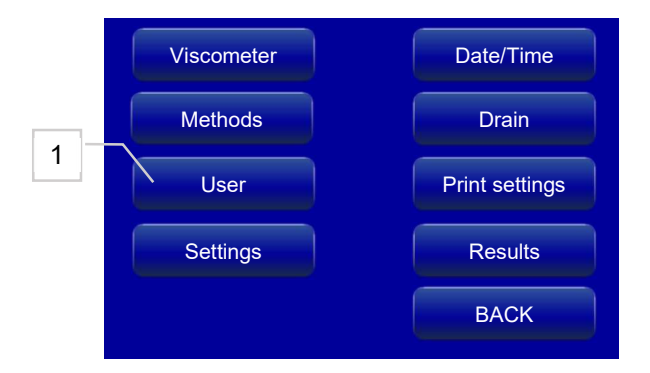

#### 11.4.2 Activating user management

| Item | Login procedure                 |
|------|---------------------------------|
| 1    | Activate menu via settings      |
| 2    | Switch "Login required" to "On" |
| 3    | Use Back kevs                   |

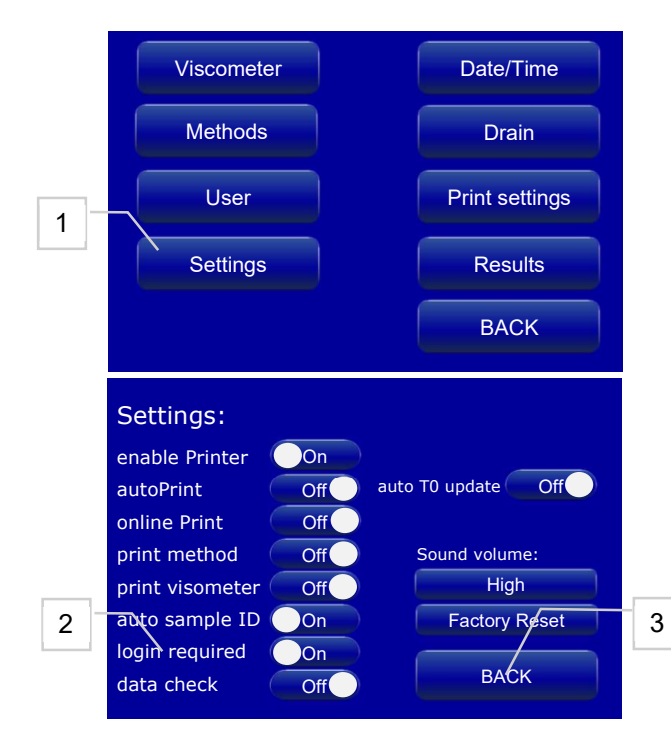

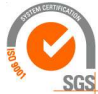

ISO 9001 : 2015 NL/PRO 238239125

# Tamson Instruments bv

Van 't Hoffstraat 12 2665 JL Bleiswijk, The Netherlands T. 31 (0) 10 522 43 73 Manual AKV Easy R1.01.docx Rev. 1.02 UK 030-21

E-mail: sales@tamson.com Website: www.tamson.com VAT: NL 80 66 34 984 B01 Bank account no.: NL28 INGB 0007 350 370 NL95 RABO 0160100046 Chamber of commerce 27 16 95 41

Page 27/44

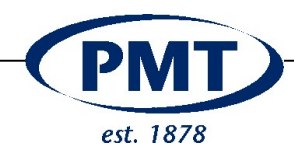

### 11.4.3 Date and time setting

The AKV Easy has a RTC module for precise time vale. The time s in 24h-format.

| Item  | Login procedure                            |
|-------|--------------------------------------------|
| 1     | Activate RTC menu via settings             |
| 2 + 3 | To change the date or time click the value |
| 4     | A scrollbar pops up to change the value    |

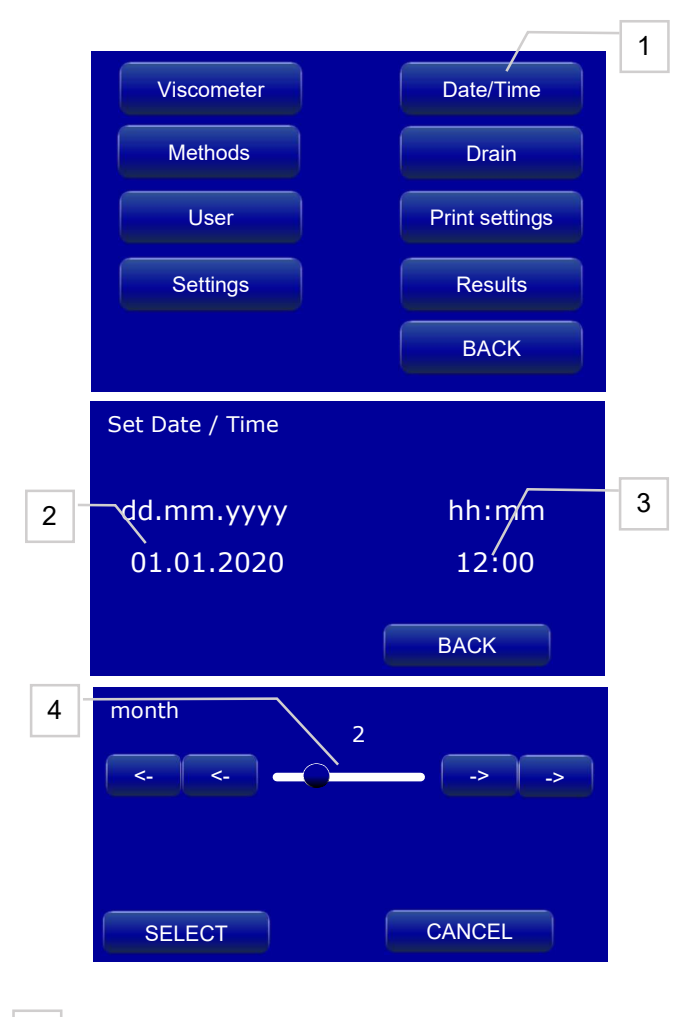

## 12 CONFIGURATIONS OF MEASURING POINTS

| Item | Login procedure                        |
|------|----------------------------------------|
|      |                                        |
| 1    | Select option "Viscometer"             |
| 2    | Scroll through the list and select the |
|      | viscometer                             |
| 3    | Press here to change the values        |
| 4    | Select this viscometer                 |

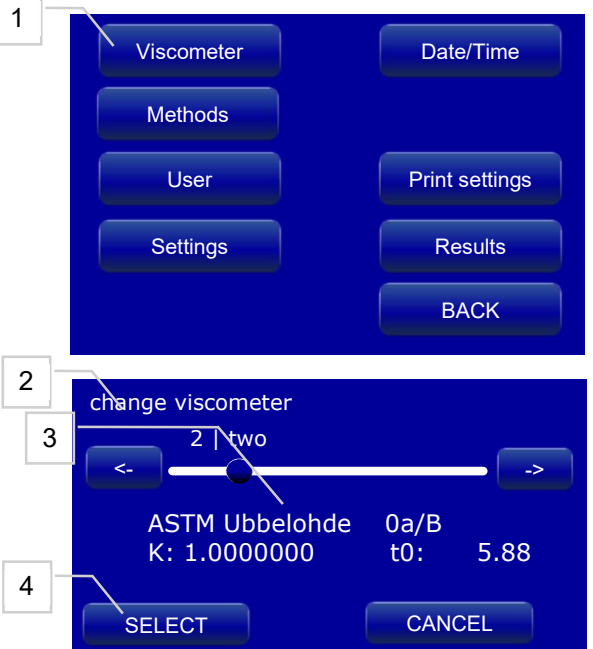

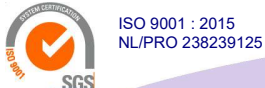

# **Tamson Instruments bv**

Van 't Hoffstraat 12 2665 JL Bleiswijk, The Netherlands T. 31 (0) 10 522 43 73 Manual AKV Easy R1.01.docx Rev. 1.02 UK 030-21

E-mail: sales@tamson.com Website: www.tamson.com VAT: NL 80 66 34 984 B01 Bank account no.: NL28 INGB 0007 350 370 NL95 RABO 0160100046 Chamber of commerce 27 16 95 41

Page 28/44

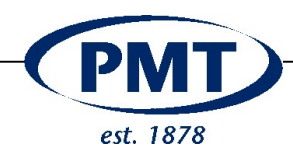

| Item                                               | Viscometer menu                                 |  |
|----------------------------------------------------|-------------------------------------------------|--|
| 1                                                  | Click here and a notepad opens. You can         |  |
|                                                    | edit an ID of the viscometer (e.g. serial       |  |
|                                                    | number)                                         |  |
| 2,2a                                               | Click here a list of possible viscometer types  |  |
|                                                    | is visible and you can select your type.        |  |
|                                                    | Possible selections:                            |  |
|                                                    | "" inactive                                     |  |
|                                                    | "ASTM Ubbelohde","DIN Ubbelohde","Micro         |  |
|                                                    | Ubbelohde","TC Ubbelohde","Micro-TC             |  |
|                                                    | Ubbelohde","Micro Ostwald","Cannon              |  |
|                                                    | Fenske Runtime"                                 |  |
| 3,3a                                               | Viscometer size                                 |  |
|                                                    | Possible selections:                            |  |
|                                                    | "" inactive                                     |  |
|                                                    | "0";"0C";"0B";"1";"1C";"1B";"2";"2C";"2B";"3";" |  |
|                                                    | 3C";"3B";"4";"4C";"4B";"5";                     |  |
|                                                    |                                                 |  |
| 4                                                  | Set constant of the viscometer                  |  |
| 5                                                  | Set the t0 value (blank value). An automated    |  |
|                                                    | update of this value is also possible.          |  |
|                                                    | Therefore the method of type "t0" must be       |  |
|                                                    | used for measurement. Please see method         |  |
|                                                    | configuration.                                  |  |
| Leaving                                            | the "Viscometer" menu the changes made are      |  |
| now stored in the database and the viscometers can |                                                 |  |
| be selected in the detail menu.                    |                                                 |  |

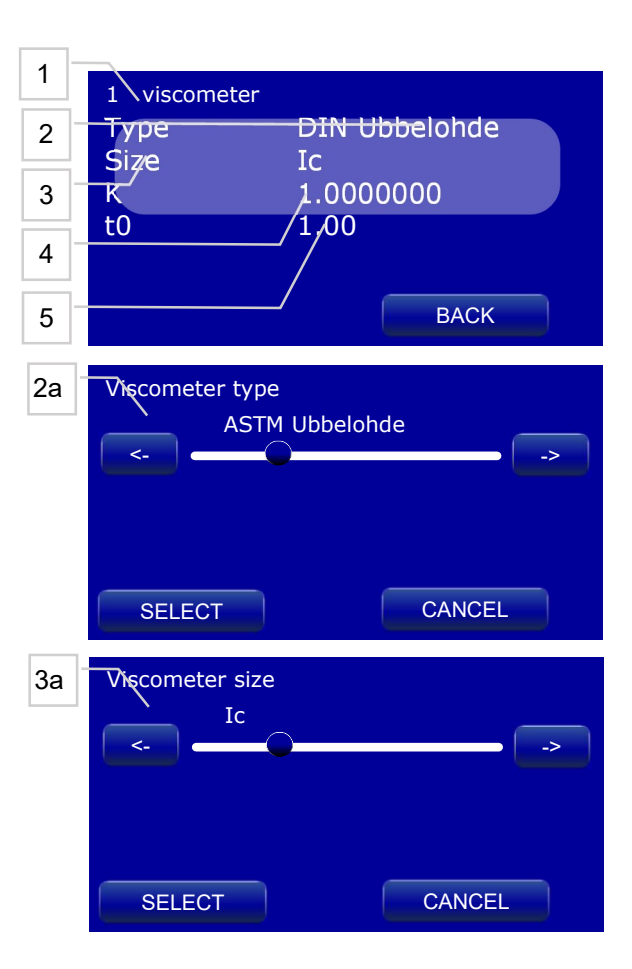

### 12.1 Method menu

| Item | Method menu                                     |
|------|-------------------------------------------------|
| 1    | Click in the configuration menu on "Methods"    |
| 2    | Scroll through method list and select the       |
|      | viscometer, you want to change                  |
| 3    | Click here and a notepad opens. You can         |
|      | edit an ID of the method (e.g. material, blank) |
| 4    | Click here a list of possible method types is   |
|      | Visible and you can select your type. Possible  |
|      |                                                 |
|      |                                                 |
|      | "sample" -> standard measurement of type        |
|      | sample                                          |
|      | the used viscometer                             |
|      | "Kinetic" -> long term measurement (up to       |
|      | 99) with defined frequency between              |
|      | measurements                                    |
| 5    | Minimum amount of measuring repetition.         |
|      | Range is from 1 to 10.                          |

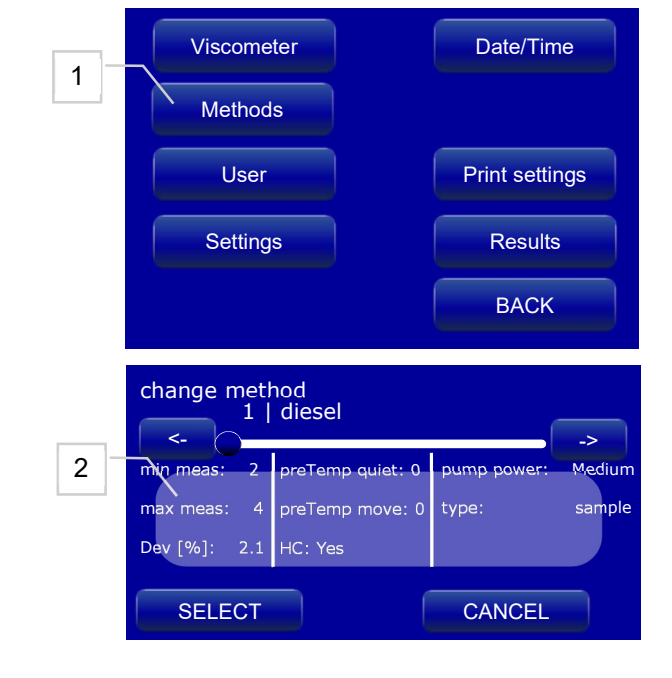

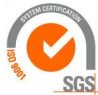

ISO 9001 : 2015 NL/PRO 238239125

# Tamson Instruments bv

Van 't Hoffstraat 12 2665 JL Bleiswijk, The Netherlands T. 31 (0) 10 522 43 73 Manual AKV Easy R1.01.docx Rev. 1.02 UK 030-21

E-mail: sales@tamson.com Website: www.tamson.com VAT: NL 80 66 34 984 B01 Bank account no.: NL28 INGB 0007 350 370 NL95 RABO 0160100046 Chamber of commerce 27 16 95 41

Page 29/44

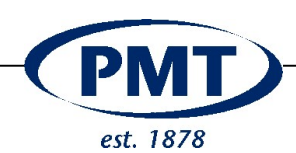

| Reaching the minimum of measurements the calculation and the check, if all results are inside the standard deviation are performed                                                                                                    |
|----------------------------------------------------------------------------------------------------|
| Maximum amount of measuring repetitions.<br>Range is from 1 to 10. Measurement stops<br>when maximum of measurements is reached                                                                                                    |
| Perceptual value of the max. accepted<br>deviation between the repeated<br>measurements of one sample.<br>This value is base for the outlier calculation<br>and decision, if another measurement is<br>done or not. The value lies between 0.1 to<br>25.5%                                                                                                    |
| If this field is selected, the average value of<br>the measurements is corrected by the<br>Hagenbach-Couette correction. The<br>corrected value is then used for further<br>calculations. The corrected value is marked<br>"Ave HC" in the main menu. If the correction<br>is deactivated, the uncorrected average value<br>is indicated again.<br>For flowtime below 200 seconds the kinetic<br>energy correction must be enabled. This is<br>the Hagenbach-Couette" correction or "HC". |
| The pump level can be set from "very low" to<br>"very high". In dependence to the sample you<br>can adjust the pump power.<br>The higher the viscosity, the stronger the<br>pump should be. For volatile samples a lower<br>pump level is recommended.                                                                                                    |
|                                                                                                    |

| 10 | Specify the desired time for unmoving pre-<br>heating of the sample. During this time the<br>sample acclimate to the desired temperature<br>of the control bath. Pumping does not take<br>place<br>Value can be between 0 - 100 minutes                                                                                                    |
|----|----------------------------------------------------------------------------------------------------|
| 11 | Enter the desired time for moving pre-<br>heating. Pumping processes take place when<br>the pre-heating is moving.<br>Specify the desired time for moving pre-<br>heating of the sample. During this time the<br>pump is active and the sample acclimate to<br>the desired temperature of the control bath.<br>Value can be between 0 - 100 minutes |
| 12 | If flow time reaches this value, the<br>measurement aborts, because there is an<br>indication that something went wrong.                                                                                                    |
| 13 | Here you enter the formula menu                                                                                                    |

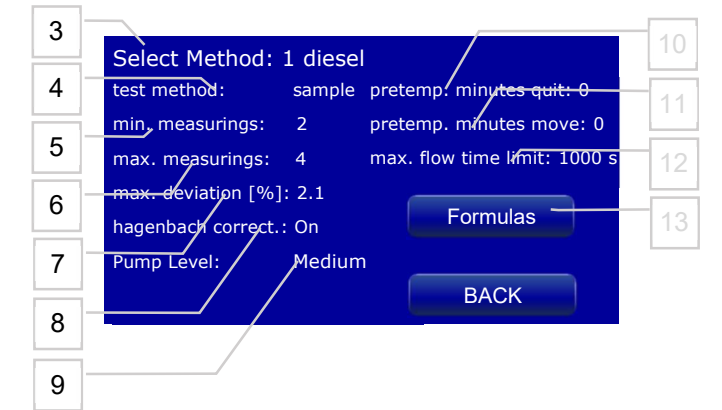

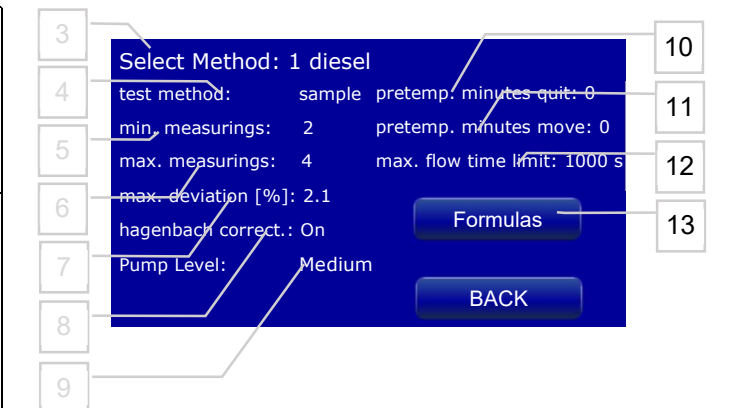

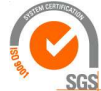

ISO 9001 : 2015 NL/PRO 238239125

# Tamson Instruments by

Van 't Hoffstraat 12 2665 JL Bleiswijk, The Netherlands T. 31 (0) 10 522 43 73 Manual AKV Easy R1.01.docx Rev. 1.02 UK 030-21

E-mail: sales@tamson.com Website: www.tamson.com VAT: NL 80 66 34 984 B01 Bank account no.: NL28 INGB 0007 350 370 NL95 RABO 0160100046 Chamber of commerce 27 16 95 41

Page 30/44

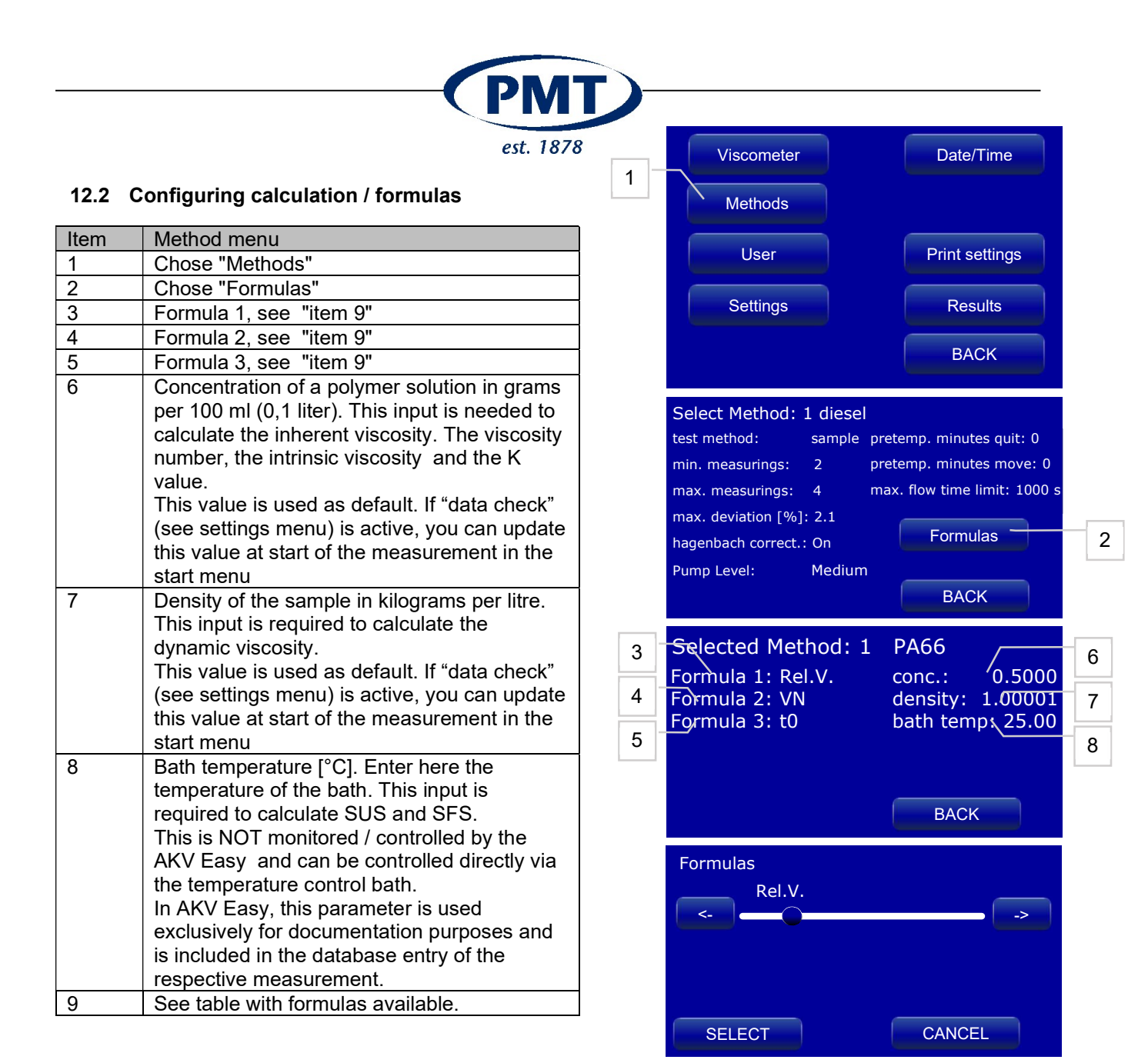

| Available Formulas |                                    |                                                 |  |
|--------------------|------------------------------------|-------------------------------------------------|--|
| دد <u>۶</u> ۶      |                                    | no formula                                      |  |
| tO                 | [mm <sup>2</sup> /s]               | t0 value from the used viscometer               |  |
| const.             | [mm <sup>2</sup> /s <sup>2</sup> ] | Capillary K                                     |  |
| Rel.V.             |                                    | relative viscosity                              |  |
| Sp.V.              |                                    | specific viscosity                              |  |
| VN                 |                                    | Viscosity number                                |  |
| Inh.V.             |                                    | inherent viscosity                              |  |
| I.V.(B)            |                                    | intrinsic viscosity (Billmeyer)                 |  |
| I.V.(S)            |                                    | intrinsic viscosity (Solomon-Ciuta)             |  |
| K value            |                                    | K value                                         |  |
| Kin.V.             | [mm <sup>2</sup> /s <sup>2</sup> ] | kinematic viscosity                             |  |
| Dyn.V.             | [mPas]                             | dynamic viscosity (parameter density necessary) |  |
| SUS                |                                    | Saybolt Universal Seconds                       |  |
| SFS                |                                    | Saybolt Furol Seconds                           |  |

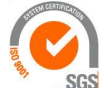

ISO 9001 : 2015 NL/PRO 238239125

# Tamson Instruments bv

Van 't Hoffstraat 12 2665 JL Bleiswijk, The Netherlands T. 31 (0) 10 522 43 73 Manual AKV Easy R1.01.docx Rev. 1.02 UK 030-21

E-mail: sales@tamson.com Website: www.tamson.com VAT: NL 80 66 34 984 801 Dank account no... NL28 INGB 0007 350 370 NL95 RABO 0160100046 Chamber of commerce 27 16 95 41

Page 31/44

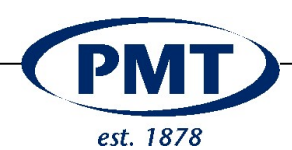

#### 13 RESULT DATABASE 13.1 Latest test results

The latest measured results are displayed in the main menu. When the printer is enabled (see settings) a "print" button [1] is visible after the measurement has finished.

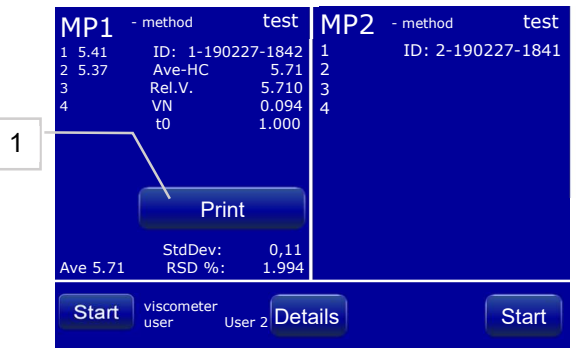

| late    | :    | 2020-0 | )3- | 25   | 15:47:01      |      |
|---------|------|--------|-----|------|---------------|------|
| lser    | :    | user2  |     |      |               |      |
| ample   | ID:  | 1-1903 | 325 | -154 | 5 measured on | MP 1 |
| method: | PA   | 56 V.  | sc  | omet | er: my visco  |      |
| #       |      | flowt  | me  |      |               |      |
| 01      | :    | 5.41   | s   | *    |               |      |
| 02      | :    | 5.3    | / s | *    |               |      |
| Average | :    | 5.39   | s   |      |               |      |
| Ave-HC  | :    | 5.39   | s   |      |               |      |
| Std.Dev | :    | 0.03   | 3 s |      |               |      |
| coverag | e:   | 0.590  | ) % |      |               |      |
| Results |      |        |     |      |               |      |
| Rel.V.  | :    | 5.38   | 39  |      |               |      |
| VN      | :    | 0.08   | 88  |      |               |      |
| t0      | :    | 1.00   | 00  |      |               |      |
| concent | rati | lon:   | 0   | .500 | g/dl          |      |
| density |      | :      | 1   | .000 | g/l           |      |
|         | mp   | :      | 2   | 5.00 | Celsius       |      |
| bath te |      |        |     |      |               |      |

### 13.2 Results of the database

The last 254 measurements are stored in a database. You can see them by clicking "Results" in menu.

| Item | Method menu                                |
|------|--------------------------------------------|
| 1    | Choose "Results"                           |
| 2    | Time of measurement                        |
| 3    | Average of corrected flow time (Hagenbach- |
|      | Couette-Correction)                        |
| 4    | Date of measurement                        |
| 5    | Time of measurement                        |
| 6    | Name of the used viscometer                |
| 7    | Name of the used method                    |
| 8    | Name and result of formula 1 which was     |
|      | configured in the method                   |
| 9    | Name and result of formula 2 which was     |
|      | configured in the method                   |

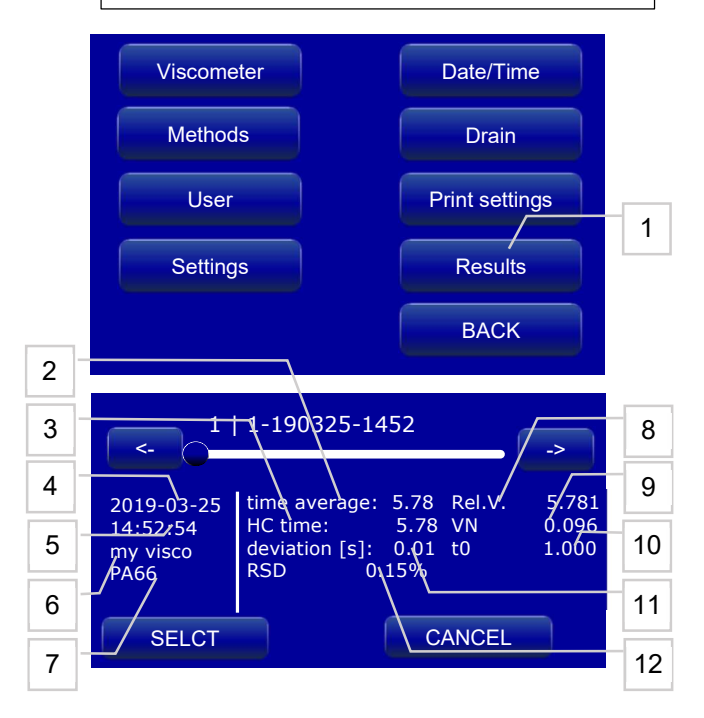

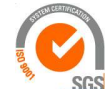

ISO 9001 : 2015 NL/PRO 238239125

# Tamson Instruments by

Van 't Hoffstraat 12 2665 JL Bleiswijk, The Netherlands T. 31 (0) 10 522 43 73 Manual AKV Easy R1.01.docx Rev. 1.02 UK 030-21

E-mail: sales@tamson.com Website: www.tamson.com VAT: NL 80 66 34 984 B01 Bank account no.: NL28 INGB 0007 350 370 NL95 RABO 0160100046 Chamber of commerce 27 16 95 41

Page 32/44

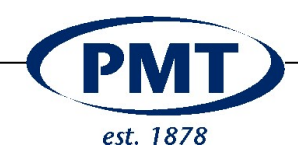

| 10 | Name and result of formula 3 which was |
|----|----------------------------------------|
|    | configured in the method               |
| 11 | Standard deviation in seconds of the   |
|    | measured flow times                    |
| 12 | Coefficient of variation in percent    |

### 13.3 Print Settings

An overview of the settings, users, all methods and viscometers can be print out for documentation purposes to the printer.

Clicking on button, the settings are sent to printer.

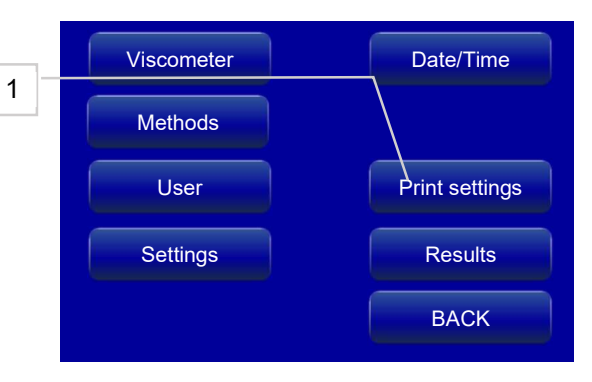

| , masy - simple and high p                                                                                                    |                                                                                                    |
|----------------------------------------------------------------------------------------------------|----------------------------------------------------------------------------------------------------|
| date : 2020-03-25 15<br>User : user2                                                                                                    | :47:01                                                                                                  |
| scometers:                                                                                                    |                                                                                                    |
| viscometer : my visco<br>k-value : 1.000000<br>t0 : 1.00<br>type : DIN Ubbelo<br>size : Ic                                                                                                    | hde                                                                                                    |
| methods:                                                                                                    |                                                                                                    |
| method name<br>method type<br>minimum measurings<br>maximum measurings<br>Dev [%]<br>Pretemperature quiet [min<br>Pretemperature move [min<br>Hagenbach correction<br>pump power                                                                              | : PA66<br>: sample<br>: 2<br>: 4<br>: 2.1<br>utes]: 0<br>: enabled<br>: Medium                          |
| <pre>method name<br/>method type<br/>minimum measurings<br/>maximum measurings<br/>Dev [%]<br/>Pretemperature quiet [min<br/>Pretemperature move [min<br/>Hagenbach correction<br/>pump power<br/>mode (channel: 1): undef<br/>mode (channel: 2): undef</pre> | : tt<br>: sample<br>: 3<br>: 10<br>: 0.1<br>utes]: 0<br>: enabled<br>: Medium<br>ined mode<br>ined mode |
| user1 Level: user<br>user2 Level: user<br>user3 Level: user<br>user4 Level: user<br>user5 Level: user<br>user6 Level: user<br>user7 Level: user<br>admin Level: admin                                                                                         |                                                                                                    |
| settings:                                                                                                    |                                                                                                    |
| enablePrinter : Enable<br>autOPrint : Disabl<br>onlinePrint : Disabl<br>print method : Disabl<br>print viscometer : Disabl<br>auto sample ID : Enable<br>login required : Disabl<br>data check : Disabl                                                       | d<br>ed<br>ed<br>ed<br>d<br>ed<br>ed                                                                    |

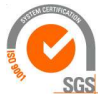

# **Tamson Instruments bv**

Van 't Hoffstraat 12 2665 JL Bleiswijk, The Netherlands T. 31 (0) 10 522 43 73 Manual AKV Easy R1.01.docx Rev. 1.02 UK 030-21

ISO 9001 : 2015 NL/PRO 238239125

> E-mail: sales@tamson.com Website: www.tamson.com

VAT: NL 80 66 34 984 B01 Bank account no.: NL28 INGB 0007 350 370 NL95 RABO 0160100046 Chamber of commerce 27 16 95 41

Page 33/44

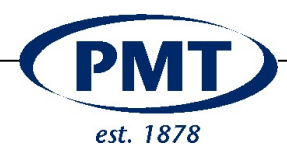

## 14 FORMULAS

- t: Average of the measured flow times in seconds [s] adjusted by Hagenbach-Couette correction (when activated)
- K: Viscometer constant of the capillary viscometer in use in square millimeters per second squared [mm<sup>2</sup>/S<sup>2</sup>]
- U: Kinematic viscometer in square millimeters per second [mm<sup>2</sup>/S], 1mm<sup>2</sup>/S is equivalent to 1 centistoke [cSt]

Kinematic Viscosity

$$\upsilon = K * t \qquad \qquad K = \frac{\left(\frac{\upsilon_1}{t_1} + \frac{\upsilon_2}{t_2}\right)}{2}$$

Dynamic viscosity

- 0<sub>0</sub>: Dynamic viscosity of the pure solvent n millipascal-seconds [mPas], 1mPas is equivalent to 1 centipoise [cP]
- ρ: Density of the sample in kilogram per liter [kg/l
- 0: Dynamic viscosity in millipascal-seconds [mPas], 1 mPas is equivalent to 1 centipoise [cP]

 $0 = v * \rho$ 

#### Relative viscosity

The relative viscosity is calculated as the quotient of dynamic viscosity of a polymer solution and dynamic viscosity of the pure solvent. At low polymer concentration, it is assumed that the densities of the solution and of the pure solvent do not differ. Therefore, the relative viscosity is calculated as the quotient of flow times. The flow time of the pure solvent can be measured by methods of the type t0 and is stored for each viscometer in the viscometer database and is used for relative viscosity measurements with the respective viscometer.

- t<sub>0</sub> Flowtime of the pure solvent in seconds [s]
- 0<sub>rel</sub> Relative viscosity

$$0_{rel} = \frac{0}{0_0} \simeq \frac{t}{t_0}$$

Specific viscosity Similarly is the calculation of the specific viscosity. Here only the flow times are used for the calculation.

0sp Specific viscosity (dimensionless)

ISO 9001 : 2015

2665 JL Bleiswijk, The Netherlands

NL/PRO 238239125

Manual AKV Easy R1.01.docx Rev. 1.02 UK 030-21

$$0_{rel} = 0_{rel} - 1$$

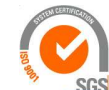

Van 't Hoffstraat 12

T. 31 (0) 10 522 43 73

Tamson Instruments bv

E-mail: sales@tamson.com Website: www.tamson.com VAT: NL 80 66 34 984 B01 Bank account no.: NL28 INGB 0007 350 370 NL95 RABO 0160100046 Chamber of commerce 27 16 95 41

Page 34/44

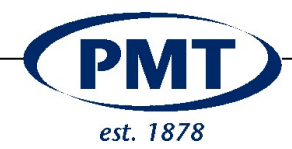

Intrinsic viscosity

With the concentration (to be entered by the user) the AKV - Easy calculates the intrinsic viscosity according to Billmeyer and / or Solomon-Ciuta as follows:

Concentration in grams per deciliter [g/dl] С

**IV**Bill Intrinsic viscosity, calculated according to Billneyer, in deciliter per gramm [dl/g]

$$IV_{Bill} = \frac{0_{rel} + 3xln(0_{rel})}{4xC} \ 0_{rel}$$

Intrinsic viscosity, calculated according to Solomon - Ciuta, in deciliter per gram [dl/g] **IV**sc

$$IV_{Bill} = \frac{\sqrt{2x(0_{sp} - \ln(0_{rel}))}}{C}$$

Viscosity number

In addition, the viscosity number and the inherent viscosity can be determined:

VN Viscosity number in deciliter per gram [dl/g]

$$VN = \frac{0_{sp}}{C}$$

Inherent viscosity, in deciliter per gram [dl/g]  $0_{inh}$ 

$$0_{sp} = \frac{\ln\left(0sp_{rel}\right)}{C}$$

AKV Easy specifies the viscosity number in millilitre per gram [ml / g], this means the value is multiplied by 100 in the calculations.

Other key figures to calculate are the K-value according to Fikentscher and the Saybolt Universal Seconds, as well as the Saybolt Furol Seconds:

K-Value According to Fikentscher [dimensionless]

$$K - value = 1000x \frac{1,5log_{10}(0_{rel}) - 1 + \sqrt{1 + \left(\left(\frac{200}{C}\right) + 2 + 1,5log_{10}(0_{rel})\right)\right) * 1,5log_{10}(0_{rel})}}{150 + 3 * \left(\frac{C}{100}\right)}$$

Saybolt Universal Seconds

ISO 9001 : 2015

2665 JL Bleiswijk, The Netherlands

T. 31 (0) 10 522 43 73

NL/PRO 238239125

Manual AKV Easy R1.01.docx Rev. 1.02 UK 030-21

The Saybolt Universal Seconds depend on the temperature and are calculated for kinematic viscosities <= 75cSt according to the following formulas:

**SUS**<sub>T</sub> Saybolt Universal Seconds at temperature T in degree Fahrenheit [°C] Temperature in degree Fahrenheit [°F] TF

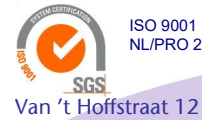

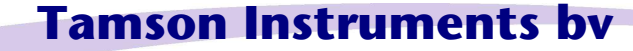

E-mail: sales@tamson.com Website: www.tamson.com

VAT: NL 80 66 34 984 B01 Bank account no.: NL28 INGB 0007 350 370 NL95 RABO 0160100046 Chamber of commerce 27 16 95 41

Page 35/44

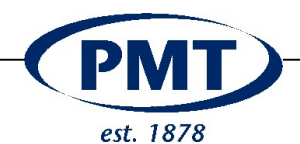

$$SUS_{100} = 4,6324 * v + \frac{1 + 0,3264 * v}{(3930,2 + 262,7 * v + 23,97 * v^2 + 1,646 * v^3) * 10^{-5}}$$
$$SUS_T = (1 + 0,000061 * (T_F - 100)) * SUS_{100}$$

The basic value at 100 °F is adjusted at deviating temperatures. The temperatures are entered in the AKV Easy in degrees Celsius [°C]. UVS® Easy automatically converts the temperatures to degrees Fahrenheit [°F] before the formulas are applied. The following formula is used for kinematic viscosities > 75cSt:

$$SUS_T = \left(4,632 + (T - 100) * \frac{0,032}{110}\right) * v$$

The Saybolt Furol Seconds is calculated as a function of temperature according to the following formulas (for kinematic viscosities in the range of 48 cSt - 1300 cSt): At temperatures up to and including 167 °F the calculation is carried out with the formula for 122 °F. The formula is used for 210 °F. The following formulas are used for

SFS<sub>T</sub> Saybolt Furol Seconds at temperature T in degree Fahrenheit [°F]

$$SFS_{122} = 0,4717 * v + \frac{13924}{v^2 - 72,59 * v + 6816}$$
$$SFS_{210} = 0,4792 * v + \frac{5610}{v^2 + 2130}$$
$$SFS_{122} = 0,4717 * v$$
$$SFS_{210} = 0,4792 * v$$

kinematic viscosities> 1300cSt:

Temperatures are converted by UVS® Easy according to the following formulas between degrees Celsius [°C] and degrees Fahrenheit [°F]:

The automatic conversion to Fahrenheit (in the formula for the SUS and SFS) also takes place according to the above formula.

Tc Temperature in degree [°C]

$$T_F = T_C * 1.8 + 32$$
$$T_C = (T_F - 32) * \frac{5}{9}$$

#### 15 SPECIAL MEASURING PROCESSES 15.1 Measuring of t0

When measuring polymers the value t0, which is required and indicates the flow time of the pure solvent. Flow times of polymer solutions are thus compared in the calculations.

You can store this value manually (if known) in the viscometer database or measure with methods of type t0. For measurement, simply carry out a measurement operation with the pure solvent.

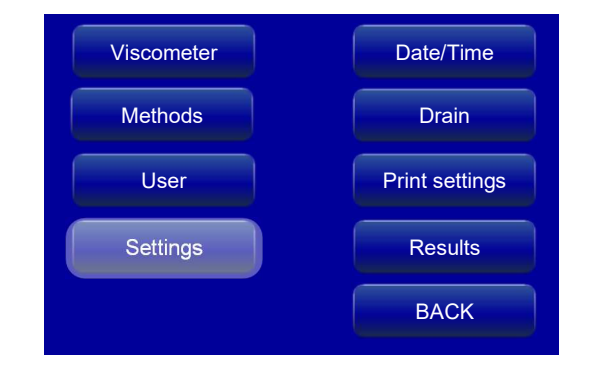

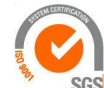

ISO 9001 : 2015 NL/PRO 238239125

# Tamson Instruments bv

Van 't Hoffstraat 12 2665 JL Bleiswijk, The Netherlands T. 31 (0) 10 522 43 73 Manual AKV Easy R1.01.docx Rev. 1.02 UK 030-21

E-mail: sales@tamson.com Website: www.tamson.com VAT: NL 80 66 34 984 B01 Bank account no.: NL28 INGB 0007 350 370 NL95 RABO 0160100046 Chamber of commerce 27 16 95 41

Page 36/44

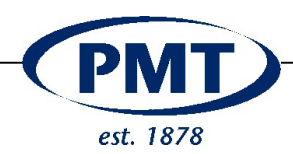

Select a method of type t0 for the measurement method so that the results are automatically transferred to the viscometer database, if automated t0 update is activated in the settings menu.

### 15.2 Measuring of C (Calibration)

The viscometer constant K is required for the calculation of the kinematic viscosity.

You can store this constant per viscometer manually.

For calibration, simply carry out a measurement with a calibration oil. Select a method of type K for the measurement method or a manual calculation is also possible. For this, the formula for calculating the kinematic viscosity is simply solved for K and the average value is formed for several calibration oils used. For example: using one calibration oils:

$$v = K * t$$

Or two calibration oils:

$$K = \frac{\left(\frac{v_1}{t_1} + \frac{v_2}{t_2}\right)}{2}$$

Example:

Calibration oil @40°C has 18.12 mm<sup>2</sup>/s

Runtimes

221,44 [sec] 221,43 [sec] 2<del>22,50</del> [sec] (we do not use this) 221,48 [sec]

Average runtime 221,45 [sec]

K = 18,12 / 221,45 = 0,0818

![](_page_36_Picture_15.jpeg)

![](_page_36_Picture_16.jpeg)

#### **16 MAINTENANCE**

![](_page_36_Picture_18.jpeg)

![](_page_36_Picture_19.jpeg)

E-mail: sales@tamson.com Website: www.tamson.com VAT: NL 80 66 34 984 B01 Bank account no.: NL28 INGB 0007 350 370 NL95 RABO 0160100046 Chamber of commerce 27 16 95 41

Page 37/44

![](_page_37_Picture_0.jpeg)

| Maintenance schedule       |                                   |                                  |  |
|----------------------------|-----------------------------------|----------------------------------|--|
| Interval                   | Activity                          | Remarks                          |  |
| When required              | Cleaning the housing with a       | Always clean the underside and   |  |
|                            | damp cloth and household          | the rear side dry! No liquid may |  |
|                            | cleaning detergent.               | enter the housing.               |  |
| Before any use             | Visual inspection: Check all      | Damaged parts must be changed    |  |
|                            | equipment, hoses and screw        | immediately!                     |  |
|                            | locks for visible damage,         |                                  |  |
|                            | contamination and leaks.          |                                  |  |
| After every drain of waste | Visual inspection: Check if       | Immediately exchange bottle!     |  |
| bottle(s)                  | bottles are fissured              |                                  |  |
|                            | Make sure the lid is screwed on   |                                  |  |
|                            | leakproof                         |                                  |  |
| 1x per quarter             | Check the electrical contacts for |                                  |  |
|                            | corrosion if the UVS® is used in  |                                  |  |
|                            | environments where the            |                                  |  |
|                            | atmosphere may contain            |                                  |  |
|                            | corrosive substances.             |                                  |  |

![](_page_37_Picture_2.jpeg)

ISO 9001 : 2015 NL/PRO 238239125

![](_page_37_Picture_4.jpeg)

SGS Van 't Hoffstraat 12 2665 JL Bleiswijk, The Netherlands T. 31 (0) 10 522 43 73 Manual AKV Easy R1.01.docx Rev. 1.02 UK 030-21

E-mail: sales@tamson.com Website: www.tamson.com VAT: NL 80 66 34 984 B01 Bank account no.: NL28 INGB 0007 350 370 NL95 RABO 0160100046 Chamber of commerce 27 16 95 41

Page 38/44

![](_page_38_Picture_0.jpeg)

### 17 Troubleshooting

Follow ASTM D445 guidelines on sample preparation and measuring errors. See TABLE X1.1 -Troubleshooting Guide. This manual contains some extra and specific information for the users help. ASTM D445 is leading.

#### 17.1 Software messages

| Error message                  | Possible cause                  | Remedy                            |
|--------------------------------|---------------------------------|-----------------------------------|
| Not enough privileges          | Missing user rights             | Ask administrator to get rights   |
| Not allowed during measurement | During measurement system       | Wait till measurement is finished |
|                                | denies going into configuration | or stop measurement               |
| MD communication error         | Internal communication error    | Retry measurement, if still       |
|                                |                                 | occurs, call service              |
| Lower signal not detected      | No sample or too less filled in | Check all tubes for leaks         |
|                                | Defective pumps                 | Check method config               |
|                                | Leaky tubes                     |                                   |
|                                |                                 |                                   |
|                                | Max pump power in the method    |                                   |
|                                | to low                          |                                   |
| Upper signal not detected      | Wrong viscometer for the high-  | Change to viscometer with         |
|                                | viscosity sample.               | higher constant                   |
|                                | Leaky tubes                     | Check all tubes for leaks         |
|                                | Max pump power in the method    | Check method config               |
|                                | to low                          |                                   |
| Light barrier not connected    | Impurities on sensors           | Clean sensors                     |
|                                | Connection cable defective      | Changing defective cables         |
|                                | Sensors or glass fibres too old | Maintenance                       |
| Max flowtime reached           | Measuring time over 10000       | Configure maximum measuring       |
|                                | seconds                         | time under "Config" -> "methods"  |
|                                |                                 | -> "max. flow time limit"         |
| Communication Error            | Device off                      | Turn the device on                |
|                                | Hardware defective              | Replace hardware                  |
|                                | Cables not plugged in           | Plug in all cables                |

#### Hardware

| Error               | Possible Causes                                                                                   | Remedy                                                                                                    |
|---------------------|---------------------------------------------------------------------------------------------------|----------------------------------------------------------------------------------------------------|
| Drift of flow times | Pre-Temperature of sample not completed                                                           | Select higher pre-heating times                                                                                      |
|                     | Drift of bath temperature                                                                         | Protect the thermostat from direct radiation. If necessary, replace the thermostat                                   |
|                     | Evaporation of a highly volatile<br>component; Reaction of the<br>sample with the air or humidity | Reduce power level under<br>"Method"                                                                                 |
|                     | Condensate in sample                                                                              | Before placing the viscometer<br>tube in the holder, remove<br>condensate from the cover plate.<br>Use cloth to dry. |
|                     | Air bubbles forming on IR sensors                                                                 | Lift measuring head out of the bath. Remove bubbles between viscometer tube and holder. trv                          |

![](_page_38_Picture_7.jpeg)

ISO 9001 : 2015 NL/PRO 238239125

# Tamson Instruments by

Van 't Hoffstraat 12 2665 JL Bleiswijk, The Netherlands T. 31 (0) 10 522 43 73 Manual AKV Easy R1.01.docx Rev. 1.02 UK 030-21

E-mail: sales@tamson.com Website: www.tamson.com VAT: NL 80 66 34 984 B01 Bank account no.: NL28 INGB 0007 350 370 NL95 RABO 0160100046 Chamber of commerce 27 16 95 41

Page 39/44

![](_page_39_Picture_0.jpeg)

|                                                                                        |                                                                | drying with cloth. Submerse holder again.                                                                                                    |
|----------------------------------------------------------------------------------------|----------------------------------------------------------------|----------------------------------------------------------------------------------------------------|
| Increased stochastic scattering of the measured values                                 | Impurities in the viscometer                                   | Drain and clean the viscometer;<br>Repeat measurement                                                                                                    |
|                                                                                        | Impurities in the sample                                       | Drain and clean the viscometer;<br>Repeat the measurement with<br>the filtered sample; If necessary,<br>use filters with a smaller pore<br>width                                                                                                    |
|                                                                                        | Bubbles in the viscometer                                      | <ul> <li>a) Sometimes the sample itself forms gaseous bubbles by short-term temperature increase. Try using longer soak time and use movement of sample during soak.</li> <li>b) Suction speed is too high. The sample is spraying from the capillary and forming large or very small bubbles. Try to lower suction.</li> <li>c) Not enough sample. During suction air passes through the bottom tube due to lack of sample. Use more sample.</li> <li>d) Silicone cuffs do not fit properly. Air leaks from the top and disturbs the suction process. Adjust silicone cuffs.</li> </ul> |
|                                                                                        | Bubbles on the IR sensors                                      | Lift measuring head out of the<br>bath. Remove bubbles between<br>viscometer tube and holder, try<br>drying with cloth. Submerse<br>holder again.<br>When viscometers has "fresh"<br>water it contains air. The air<br>forms air bubbles on the<br>measuring head. After a few<br>days of use, the water is dead<br>and this problem is less likely to<br>occur.                                                                                                    |
| Very strong stochastic scattering<br>in automatic measurements with                    | Defilement of optical sensors                                  | Clean the sensors with a soft,<br>alcohol imbued cloth                                                                                                    |
|                                                                                        | by bubble, foam or liquid lamella                              | or CANNON-FENSKE routine<br>viscometers.                                                                                                    |
| Very strong stochastic scattering<br>with automatic measurements<br>with TC viscometer | Incrustation of the sensors (with<br>thermally unstable media) | Transparent media: use optical<br>flow measurement<br>Non-transparent media: Use a<br>tube-type viscometer                                                                                                    |
| Increased stochastic scattering                                                        | Starting deformation of the                                    | Change viscometer<br>Choose a viscometer with a                                                                                                    |
| at short flow times                                                                    | nanging level                                                  | small capillary diameter                                                                                                    |

![](_page_39_Picture_2.jpeg)

ISO 9001 : 2015 NL/PRO 238239125

# Tamson Instruments bv

SGS Van 't Hoffstraat 12 2665 JL Bleiswijk, The Netherlands T. 31 (0) 10 522 43 73 Manual AKV Easy R1.01.docx Rev. 1.02 UK 030-21

E-mail: sales@tamson.com Website: www.tamson.com VAT: NL 80 66 34 984 B01 Bank account no.: NL28 INGB 0007 350 370 NL95 RABO 0160100046 Chamber of commerce 27 16 95 41

Page 40/44

![](_page_40_Picture_0.jpeg)

| Periodically fluctuating flow times | Check cooler and bath |
|-------------------------------------|-----------------------|
|                                     | temperature           |

### **18 TECHNICAL DETAILS**

| Size (WxHxD)                     | 185 x 165 x 266                                                     | [mm]                            |  |
|----------------------------------|---------------------------------------------------------------------|---------------------------------|--|
| Voltage                          | 90 to 240V AC                                                       | [Volt AC]                       |  |
|                                  | 50 to 60Hz                                                          | [Hz]                            |  |
| Wattage                          | 130 max                                                             | [Watt]                          |  |
| Weight                           | 2,3                                                                 | [kg]                            |  |
| Measure unit                     | Flowtime                                                            | [sec]                           |  |
| Viscometer                       | Ubbelohde                                                           |                                 |  |
| Measuring flowtime               | 0,10 – 9999,00                                                      | [sec]                           |  |
| Resolution                       | 0,01                                                                | [sec]                           |  |
| Accuracy (Flowtime: 0-100 s):    | ± 0,01                                                              | [sec]                           |  |
| Accuracy (Flowtime: > 100 s):    | < 10                                                                | ppm                             |  |
| Ambient temp error of time base  | < 4                                                                 | ppm                             |  |
| Measuring range                  |                                                                     |                                 |  |
| Pressure mode                    | 0,35 – 1000                                                         | mm²/s                           |  |
| Pumping pressure                 | > +300                                                              | hPa                             |  |
| Suction mode                     | 0,35 – 10000                                                        | mm²/s                           |  |
| Suction pressure                 | < -300                                                              | hPa                             |  |
| Measuring accuracy               |                                                                     |                                 |  |
| precision (reproducibility and   | measurement uncertainty in the determination of absolute, kinematic |                                 |  |
| comparability) in accordance to: | viscosity furthermore depends on the uncertainty of the numerical   |                                 |  |
| DIN 51562-1                      | value of the viscometer constants a                                 | and the measurement conditions, |  |
| ASTM D445                        | especially as concerns the measur                                   | ement temperature               |  |
| ISO 3105                         |                                                                     |                                 |  |
| Configurable parameter           |                                                                     |                                 |  |
| Tempering period (quiet):        | 0 – 100                                                             | min                             |  |
| Tempering period (liquid moved): | 0 – 100 + flow time                                                 |                                 |  |
| Number of measurements:          | 1 – 10 (up to 99                                                    | min                             |  |
|                                  | in Kinetic mode)                                                    |                                 |  |
| Minimum and Maximum of pump      | 5 levels (very low – very high)                                     |                                 |  |
| power combined with rising time  |                                                                     |                                 |  |
| (Ramp) of pump power:            |                                                                     |                                 |  |
| Materials                        |                                                                     |                                 |  |
| Pump                             | PIFE, FFKM, PPS (Housing)                                           |                                 |  |
| Valve                            | ETFE, FFKM                                                          |                                 |  |
| Cover                            | Anodize Aluminium                                                   |                                 |  |
|                                  |                                                                     |                                 |  |

#### **19 SPAREPART LIST**

| Part No. | Photo      | Description                  |
|----------|------------|------------------------------|
| 02T0231  |            | Fluid trap                   |
| 24T0386  | 0          | O-Ring 20 x 3,5 mm           |
| 28T4139  | $\bigcirc$ | Blue 3x0,5mm hose. 50 meters |

![](_page_40_Picture_6.jpeg)

ISO 9001 : 2015 NL/PRO 238239125

# Tamson Instruments by

SGS Van 't Hoffstraat 12 2665 JL Bleiswijk, The Netherlands T. 31 (0) 10 522 43 73 Manual AKV Easy R1.01.docx Rev. 1.02 UK 030-21

E-mail: sales@tamson.com Website: www.tamson.com VAT: NL 80 66 34 984 B01 Bank account no.: NL28 INGB 0007 350 370 NL95 RABO 0160100046 Chamber of commerce 27 16 95 41

![](_page_41_Picture_0.jpeg)

|         |   | -                                                             |
|---------|---|---------------------------------------------------------------|
| 28T4165 | 2 | Connector 3mm Hose to M5                                      |
| 01T5002 |   | Power module AKV Easy                                         |
| 27T9201 |   | Serial Printer TMT 20T                                        |
| 28T7037 | - | Thermal Printer paper, 80mm, 5 pcs                            |
| 24T0403 | 0 | O-ring measuring head 6x2,5 FPM                               |
| 24T0386 | 0 | O-ring fluid trap 20 x 3,5 70SH BLK                           |
| 24T7078 | 0 | Rubber Grommit 20 x 16mm                                      |
| 06T1723 |   | Silicone stopper                                              |
| 24T0035 |   | Power supply EPS-65S 24V<br>MEANWELL open-frame 65W 24V/2,71A |

![](_page_41_Picture_2.jpeg)

ISO 9001 : 2015 NL/PRO 238239125

![](_page_41_Picture_4.jpeg)

SGS Van 't Hoffstraat 12 2665 JL Bleiswijk, The Netherlands T. 31 (0) 10 522 43 73 Manual AKV Easy R1.01.docx Rev. 1.02 UK 030-21

E-mail: sales@tamson.com Website: www.tamson.com VAT: NL 80 66 34 984 B01 Bank account no.: NL28 INGB 0007 350 370 NL95 RABO 0160100046 Chamber of commerce 27 16 95 41

Page 42/44

![](_page_42_Picture_0.jpeg)

## 20 EC DECLARATION OF CONFORMITY

Following equipment is in complience with EMC Directive 2014/30/EU:

| Product:      | Viscosity measurement device |                |
|---------------|------------------------------|----------------|
| Models:       | 01T5000                      | Tower          |
|               | 16T0001                      | AKV EASY       |
|               | 00T087-                      | Measuring head |
| Serial code:  | Effective from 20T0000       |                |
| Manufacturer: | Tamson Instruments bv        |                |
|               | van 't Hoffstraat 12         |                |
|               | 2665 JL Bleiswijk            |                |
|               | The Netherlands              |                |
|               |                              |                |

The products are in conformity with the following specifications:

| Item | Reference          | Description                             | Test result               |
|------|--------------------|-----------------------------------------|---------------------------|
| a    | RoHS Directive     | 2011/65EU                               | р                         |
| b    | EN61010-2-010      | Safety requirements for electrical      |                           |
|      |                    | equipment for measurement, control,     |                           |
|      |                    | and laboratory use. Particular require- |                           |
|      |                    | ments for laboratory equipment for the  |                           |
|      |                    | heating of material                     |                           |
| С    | Machine Directive  | Machinery Directive, of the European    | p                         |
|      | 2006/42/EC         | Parliament and of the Council of 17 May |                           |
|      |                    | 2006/42/EC 2nd Edition June 2010        |                           |
| d    | EN 60204           | Machinery Directive and Safety          | p, p <sup>i</sup>         |
|      |                    | requirements                            |                           |
| е    | EN60950-1          | Low Voltage Directive                   | р                         |
| f    | EN61000-3-2        | Harmonics                               | р                         |
| g    | EN61000-3-3        | Flicker                                 | p <sup>3</sup>            |
| h    | EN61000-4-2 +A1+A2 | ESD                                     | р                         |
| i    | EN61000-4-3 +A1+A2 | Radiated immunity                       | p (anechoic room)         |
| j    | EN61000-4-4        | Electrical Fast Transients              | Minimum requirements pass |
| k    | EN61000-4-5+A1     | Surges                                  | Minimum requirements pass |
| 1    | EN61000-4-6+A1     | Conducted immunity                      | р                         |
| m    | EN61000-4-11 +A1   | Voltage dips and Voltage variations     | р                         |
| n    | EN55016-2-1        | Conducted emission                      | p                         |
| 0    | EN55016-2-3        | Radiated emission                       | p (anechoic room)         |
| р    | = Pass             |                                         |                           |

= Pass

pi = Individually tested р<sup>3</sup>

= Pass, condition of operating during Pst measurement: Operational with heating element 1400W. Pst and Ptt are not evaluated in accordance with A.5 of Annex A of EN 61000-3-3(1995) + A1(2001).

![](_page_42_Picture_9.jpeg)

Tamson Instruments by

Van 't Hoffstraat 12 2665 JL Bleiswijk, The Netherlands T. 31 (0) 10 522 43 73 Manual AKV Easy R1.01.docx Rev. 1.02 UK 030-21

ISO 9001 : 2015 NL/PRO 238239125

E-mail: sales@tamson.com Website: www.tamson.com

VAT: NL 80 66 34 984 B01 Bank account no.: NL28 INGB 0007 350 370 NL95 RABO 0160100046 Chamber of commerce 27 16 95 41

![](_page_43_Picture_0.jpeg)

not applicable were:

Conducted discontinuous emissions (Clicks) Radiated emission (OATS) Magnetic field immunity The equipment conforms with all the specifications and norms in this regard. The equipment conforms without any further notice.

#### Entity responsible for marking this declaration :

:

Manufacturer, Tamson Instruments bv, van 't Hoffstraat 12, Bleiswijk The Netherlands,

Name Function Date Version

![](_page_43_Picture_6.jpeg)

R.C. van Hall Director June, 2020 1.01

#### 21 DISCLAIMER

Information given herein is offered in good faith as accurate, but without guarantee. Conditions of use and suitability of the product for particular uses are beyond our control; all risks of use of the product are therefore assumed by the user.

are therefore assumed by the user.

We expressly disclaim all warranties of every kind and nature, including warranties of merchantability and fitness for a particular purpose in respect to the use or suitability of the product.

Nothing is intended as a recommendation for uses which infringe valid patents or as extending license under valid patents. Appropriate warnings and safe handling procedures should be provided to handlers and users. Alteration of this document is strictly prohibited. Except to extent required by law, republication the or retransmission of this document, in whole or in part, is not permitted. Tamson Instruments by assume no responsibility for accuracy of information. Tamson Instruments neither represent nor warrant that the format, content or product formulas contained in this document comply with the laws of any other country except the Netherlands.

Tamson Instruments bv, All rights reserved.

![](_page_43_Picture_14.jpeg)

ISO 9001 : 2015 NL/PRO 238239125

![](_page_43_Picture_16.jpeg)

Van 't Hoffstraat 12 2665 JL Bleiswijk, The Netherlands T. 31 (0) 10 522 43 73 Manual AKV Easy R1.01.docx Rev. 1.02 UK 030-21

E-mail: sales@tamson.com Website: www.tamson.com VAT: NL 80 66 34 984 B01 Bank account no.: NL28 INGB 0007 350 370 NL95 RABO 0160100046 Chamber of commerce 27 16 95 41

Page 44/44